# Pre-deklaracja elektroniczna TIR-EPD

Wersja 3.0

z uwzględnieniem danych bezpieczeństwa UE

(obowiązująca od 1 stycznia 2011r.)

# PODRĘCZNIK UŻYTKOWNIKA POSIADACZA

© Prawa autorskie: IRU 2010

Grudzień 2010

## Spis treści

| Spis t | reści                                                              | i   |
|--------|--------------------------------------------------------------------|-----|
| Ι.     | Wprowadzenie                                                       | 2   |
| Α.     | Wymagania systemowe                                                | 2   |
| В.     | Układ podręcznika                                                  | 2   |
| С.     | Oznakowanie zastosowane w podręczniku                              | 2   |
| D.     | Główne funkcje aplikacji dostępne dla Państwa firmy                | 2   |
| II.    | Konwencja aplikacji TIR-EPD                                        | 3   |
| III.   | Dostęp/Logowanie do aplikacji TIR-EPD                              | 3   |
| IV.    | Podgląd profilu firmy                                              | 5   |
| V.     | Zarządzanie użytkownikami                                          | 6   |
| Α.     | Tworzenie nowych użytkowników                                      | 6   |
| В.     | Aktualizacja użytkowników                                          | 8   |
| VI.    | Zmiana hasła                                                       | 9   |
| Opera  | icje TIR-EPD                                                       | 10  |
| VII.   | Tworzenie nowej Pre-deklaracji z użyciem nowych danych             | 11  |
| VIII.  | Tworzenie nowej Pre-deklaracji z wykorzystaniem danych zawartych v | N   |
|        | wysłanej wczesniej deklaracji                                      | 24  |
| IX.    | Podgląd / Aktualizacja Pre-deklaracji                              | 26  |
| Х.     | TIR-EPD Działania uzupełniające                                    | 27  |
| Α.     | Sprawdzenie zaakceptowania Pre-deklaracji przez władze celne       | 29  |
| В.     | Poprawianie wysłanej Pre-deklaracji                                | 31  |
| С.     | Polecenie anulowania wysłanej Pre-deklaracji                       | 32  |
| XI.    | System zabezpieczeń                                                | 33  |
| Α.     | Zastrzeżenie odpowiedzialności                                     | 33  |
| В.     | Kontrola w firmie                                                  | 33  |
| С.     | Bezpieczeństwo hasła                                               | 33  |
| ZAŁĄO  | CZNIK A: wiadomości celne TIR-EPD                                  | .34 |
| ZAŁAC  | CZNIK B: dane prezentowane władzom celnym                          | 35  |
| ZAŁAC  | CZNIK C: wykaz towarów podwyzszonego ryzyka                        | 36  |

i

## I. Wprowadzenie

Niniejszy podręcznik wyjaśnia posiadaczom, w jaki sposób należy posługiwać się funkcjami aplikacji TIR-EPD.

## A. Wymagania systemowe:

Komputer z dostępem do internetu (aplikacja TIR-EPD została przetestowana na dwóch przeglądarkach internetowych: Explorer i Mozilla Firefox – w przypadku innych mogą wystąpić problemy w funkcjonowaniu).

## B. Układ podręcznika

Dołożono starań, by główne części podręcznika jak najdokładniej odnosiły się do punktów głównego menu aplikacji.

Przykładowe ekrany ilustrują kolejno pojawiające się funkcje aplikacji TIR-EPD.

Na początku każdego rozdziału podręcznika znajduje się krótki opis funkcji omawianej w danym rozdziale.

#### C. Oznakowanie zastosowane w podręczniku

By zwrócić Państwa uwagę na istotne informacje, w niektórych miejscach podręcznika zastosowano specjalne znaki: -

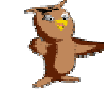

Uwagi i wskazówki dotyczące użytkowania TIR-EPD.

• "OSTRZEŻENIE": oznacza 'Proszę zwrócić uwagę na ...'

## D. Główne funkcje aplikacji dostępne dla Państwa firmy

Pozwala na podgląd profilu Państwa firmy.

Daje możliwość utworzenia dowolnej ilości użytkowników aplikacji w Państwa firmie. Decydują Państwo o upoważnieniu (lub nie) swojego stowarzyszenia do przedkładania pre-deklaracji TIR-EPD w Państwa imieniu.

Umożliwia korzystanie z funkcji przesyłania/odbierania wiadomości do/od władz celnych uczestniczących w projekcie.

## II. Konwencja aplikacji TIR-EPD

Pola z wymaganymi danymi są zaznaczone na żółto. Ważne informacje/ostrzeżenia są przedstawione w kolorze czerwonym.

## III. Dostęp / Logowanie do aplikacji TIR-EPD

1. Używając przeglądarki internetowej, należy wejść na stronę: <u>www.tirepd.org</u> Pojawi się ekran z napisem 'Elektroniczna Pre-deklaracja TIR-EPD. Witamy':

| <ol> <li>Proszę wybrać<br/>preferowany<br/>język aplikacji.</li> </ol>                                   | International<br>Read Transport<br>Union | Elektroniczna Pre-deklaracja TIR-EPD<br>Witamy              |                  |
|----------------------------------------------------------------------------------------------------|------------------------------------------|-------------------------------------------------------------|------------------|
| <ol> <li>Następnie<br/>wprowadź<br/>'Nazwę<br/>użytkownika'<br/>(login).</li> </ol>                      |                                          | Nazwa użytkownika:<br>Hasio:<br>Preferowany język: Polski 💉 |                  |
| <ol> <li>Używając<br/>klawisza [Tab&gt;]<br/>przejdź do<br/>następnego pola i<br/>wpisz swoje</li> </ol> |                                          | Pomoc Kontakt z nami                                        | Data: 23/12/2010 |
| 'Hasło'.                                                                                                 |                                          |                                                             |                  |

- 5. Kliknij na klawisz 'Logowanie'
- 6. Kliknij na klawisz 'Pomoc', by wyświetlić instruktaż w trybie bezpośrednim ("online") objaśniający sposób użytkowania aplikacji IRU TIR-EPD.
- 7. Kliknij na klawisz 'Kontakt z nami', aby zgłosić problem Zespołowi IRU TIR-EPD.

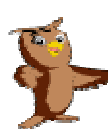

Uwaga: Aplikacja TIR-EPD jest dostępna w języku angielskim, bułgarskim, chorwackim, czeskim, fińskim, francuskim, litewskim, niemieckim, polskim, rumuńskim, rosyjskim, serbskim, słowackim, tureckim i węgierskim.

Podczas pierwszego logowania, prosimy o zaakceptowanie "Zastrzeżenia odpowiedzialności" dotyczącego użytkowania aplikacji TIR-EPD

- 8. Proszę kliknięciem zaznaczyć kwadratowe pole.
- 9. Następnie kliknąć 'Dalej'

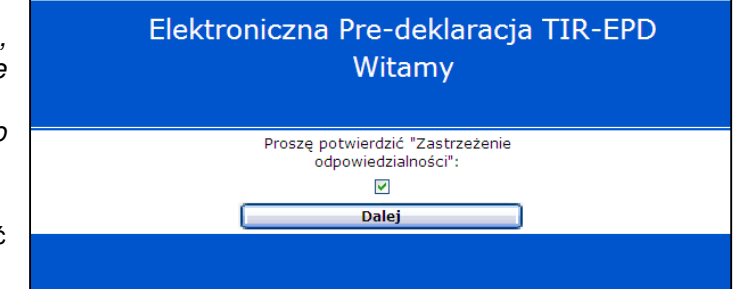

Pojawi się kolejny ekran: 'TIR-EPD Strona główna' posiadacza

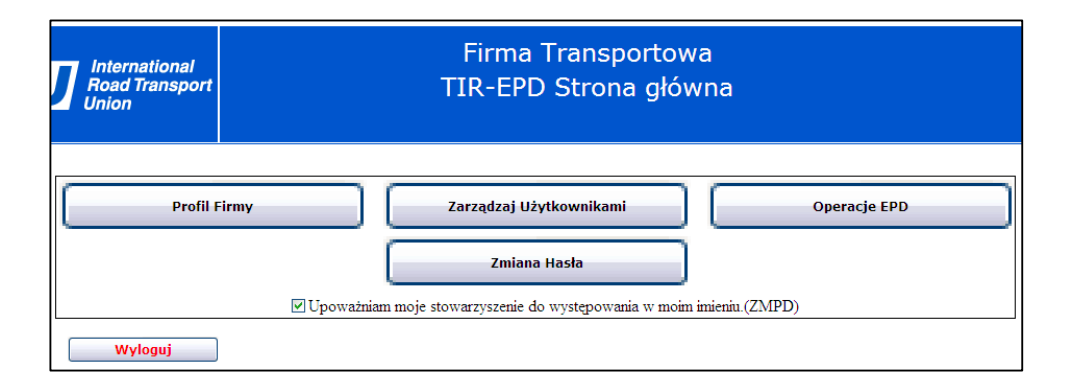

Kiedy system rozpozna wprowadzony login i hasło, otrzymają Państwo dostęp do głównych funkcji aplikacji, zgodnie z poziomem autoryzacji.

4

## IV. Podgląd profilu firmy

Niektóre informacje podane w profilu firmy będą wykorzystywane podczas tworzenia Pre-deklaracji.

Władze celne mogą odmówić zaakceptowania Państwa transportu TIR, jeśli dopatrzą się niezgodności pomiędzy danymi zawartymi w Pre-deklaracji a informacjami z karnetu TIR.

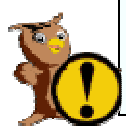

Ostrzeżenie: Wyłącznie stowarzyszenie gwarantujące ma możliwość dokonywania zmian w informacjach wyświetlanych na ekranie 'TIR-EPD Profil'. Prosimy o upewnienie się, że dane Państwa firmy są prawidłowe. Jeśli nie, prosimy o kontakt z ZMPD.

| International<br>Toad Transport<br>Inion |                    | Firma Transportowa<br>TIR-EPD Profil |              |
|------------------------------------------|--------------------|--------------------------------------|--------------|
|                                          |                    |                                      |              |
| Numer ID<br>posiadacza:                  | POL/051/112        | Miasto:                              | Warszawa     |
| Nazwa firmy<br>transportowej:            | Firma Transportowa | Kraj posiadacza:                     | Polska 📉 🗠   |
| Adres wiersz 1:                          | ul. Mila 2         | Numer telefonu:                      |              |
| Adres wiersz 2:                          |                    | Faks:                                |              |
| Kod pocztowy:                            | 00-235             | e-mail 1:                            | firma@wp.pl  |
| Zip Cod Prefix:                          |                    | Język danych dotyczących firmy:      | Polski 🗠     |
| Zip Cod Suffix:                          |                    |                                      |              |
|                                          |                    |                                      |              |
| w                                        | yloguj             |                                      | Zachowaj Pro |

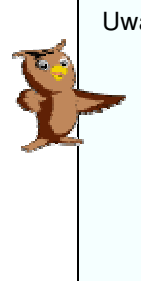

 Uwaga: Następujące informacje zawarte w 'Profilu firmy' będę automatycznie załączane do wiadomości wysyłanych do władz celnych, ponieważ Państwa firma znajduje się w europejskiej celnej bazie danych (EORI):
 Numer ID posiadacza Nazwa firmy transportowej Adres wiersz 1 Kod pocztowy Miasto Kraj posiadacza

## V. Zarządzanie użytkownikami

Zarządzaj Użytkownikami

Początkowo główny użytkownik jest odpowiedzialny za zarządzanie innymi użytkownikami, przyznając im 'Nazwę użytkownika' oraz stosowne uprawnienia.

## A. Tworzenie nowych użytkowników

- **1.** Kliknij na klawisz **'Zarządzaj użytkownikami'** na 'Stronie głównej TIR-EPD' posiadacza. *Pojawi się ekran 'TIR-EPD Zarządzający użytkownikiem' posiadacza:*
- 2. Kliknij na klawisz 'Dodaj Nowego Użytkownika'

Na kolejnym ekranie proszę uzupełnić informacje dot. użytkownika

| International<br>Road Transport<br>Union | Firma T<br>TIR-EPD Zarządz                           | ransportowa<br>zający użytkownikiem |
|------------------------------------------|------------------------------------------------------|-------------------------------------|
| Lista użytkowników                       | Dodaj Nowego Už                                      | ytkownika                           |
| Znajdź użytkowników:                     | Nazwa użytkownika:<br>Adres e-mail:<br><b>Szukaj</b> |                                     |
| Wybierz Nazwa uż                         | tytkownika Aktywny/Nieaktywny                        | Adres e-mail użytkownika:           |

Uwaga: Nazwa użytkownika musi być niepowtarzalna. Po kliknięciu na klawisz 'Zachowaj' nie może już zostać zmieniona. Nazwa użytkownika jest taka sama, jak ta wprowadzana przy logowaniu.

- Wprowadź 'Nazwę użytkownika' którą wybrałeś dla nowego użytkownika
- 4. Wprowadź faktyczne
   'Pierwsze imię',
   'Drugie imię' oraz
   'Nazwisko'
   użytkownika
- Wprowadź 'Hasło' dla tego użytkownika, które musi składać się z 8 lub więcej znaków

| Nazwa użytkownika: Salomea | Uprawnienie                           | Wybierz  |
|----------------------------|---------------------------------------|----------|
| Pierwsze imie; Salomea     | TWORZENIE/AKTUALIZACJA PRE-DEKLARACJI | <b>~</b> |
| Drugie imie: Anna          | POPRAWIANIE PRE-DEKLARACJI            | <b>v</b> |
| Nazwisko: Kowalska         | ANULOWANIE PRE-DEKLARACJI             | ~        |
|                            | WYSYŁANIE PRE-DEKLARACJI              |          |
|                            | USUWANIE PRE-DEKLARACJI               | <b>v</b> |
| Potwiedż hasło:            | ZARZĄDZANIE UŻYTKOWNIKAMI             | <b>v</b> |
| Status: 🗹                  | UPOWAŻNIENIE STOWARZYSZENIA           |          |
| użytkownika:               | DRUKOWANIE/PODGLAD                    | <b>v</b> |
| Jezyk: Polski              | ZMIANA HASŁA                          | <b>V</b> |

(użytkownik ma prawo do zmiany swojego hasła)

- 6. By pozwolić użytkownikowi na zalogowanie się do aplikacji NALEŻY zaznaczyć kwadratowe pole 'Status'
- 7. Wprowadź 'Adres e-mail użytkownika' (wiadomości EPD mogą być wysyłane na ten adres)
- 8. Wybierz 'Język' (użytkownik może wybrać preferowany przez siebie język przy logowaniu)

Tabela – uprawnienia użytkownika

- Poszczególne uprawnienia przyznaje się użytkownikowi poprzez zaznaczenia w kwadratowych polach. (patrz: tabela opisująca uprawnienia przyznawane użytkownikom – str. 6)
- **10.** Kliknij na klawisz '**Zachowaj/Uaktualnij**', by zapisać swój wybór (kliknij na 'Anuluj', by powrócić do poprzedniego ekranu bez zapisania danych)

W dolnej części ekranu 'TIR-EPD Zarządzający użytkownikiem' pojawi się wiersz z danymi nowego użytkownika.

11. Proszę poinformować nowego użytkownika o jego Nazwie użytkownika/Loginie oraz Haśle

|                                                                                                    | International<br>Road Transport<br>Union | Firma Tra<br>TIR-EPD Zarządzaj                | nsportowa<br>ący użytkownikiem |
|----------------------------------------------------------------------------------------------------|------------------------------------------|-----------------------------------------------|--------------------------------|
| 12. Aby utworzyc<br>kolejnego<br>użytkownika w<br>Państwa firmie                                       | Lista użytkowników                       | Dodaj Nowego Użytk                            | ownika                         |
| proszę kliknąć na<br><b>'Dodaj Nowego</b><br>Użytkownika' i<br>powtórzyć proces<br>reiostrocii opiospy | Znajdź użytkowników:                     | Nazwa użytkownika:<br>Adres e-mail:<br>Szukaj |                                |
|                                                                                                    | Wybierz Nazwa uży                        | /tkownika Aktywny/Nieaktywny                  | Adres e-mail użytkownika:      |
| powyzej, az do                                                                                         | PL FIRM                                  | MATRAN V                                      | firma@wp.pl                    |
| momentu                                                                                                |                                          |                                               |                                |
| wprowadzenia                                                                                           | Vybierz Nazwa użytkownik                 | ca Aktywny/Nieaktywny                         | Adres e-mail użytkownika:      |
| wszystkich                                                                                             | PL FIRMATRAN                             |                                               | firma@wp.pl                    |
| użvikowników TIR-                                                                                      | O <u>Anna</u>                            |                                               | annak@wp.pl                    |
|                                                                                                    | <ul> <li>Marta J.</li> </ul>             | V                                             | martaj@wp.pl                   |
| EFD.                                                                                                   |                                          |                                               |                                |

#### Tabela opisująca uprawnienia przyznawane użytkownikom:

| Nazwa uprawnienia<br>użytkownika           | Wyjaśnienie, jakie działania będzie mógł podjąć użytkownik po<br>przyznaniu mu uprawnienia                                                                                                 |
|--------------------------------------------|----------------------------------------------------------------------------------------------------|
| TWORZENIE / AKTUALIZACJA<br>PRE-DEKLARACJI | Możliwość tworzenia nowych Pre-deklaracji dla posiadacza (po<br>otrzymaniu pozwolenia) oraz, przed wysłaniem: ponowny wybór<br>stworzonych już Pre-deklaracji i aktualizowanie wszystkich. |
| POPRAWIANIE<br>PRE-DEKLARACJI              | Funkcja ta daje możliwość przekazania władzom celnym zmian i poprawek wniesionych do wysłanej już Pre-deklaracji.                                                                          |
| ANULOWANIE<br>PRE-DEKLARACJI               | Funkcja ta daje możliwość przekazania władzom celnym prośby o<br>anulowanie wysłanej już Pre-deklaracji.                                                                                   |
| WYSYŁANIE PRE-DEKLARACJI                   | Możliwość przesyłania Pre-deklaracji do władz celnych.                                                                                                    |
| USUWANIE PRE-DEKLARACJI                    | Możliwość usuwania nie wysłanych Pre-deklaracji.                                                                                                    |
| ZARZĄDZANIE<br>UŻYTKOWNIKAMI               | Możliwość dodawania / aktualizacji / dezaktywacji użytkowników TIR-<br>EPD w Państwa firmie, włącznie z administrowaniem ich uprawnieniami.                                                |
| DRUKOWANIE / PODGLĄD                       | Możliwość podglądu / drukowania wszystkich Pre-deklaracji oraz<br>wiadomości otrzymanych od władz celnych (numery LRN, MRN).                                                               |
| ZMIANA HASŁA                               | Możliwość zmiany własnego hasła użytkownika                                                                                                    |

## **B.** Aktualizacja użytkowników

Zarządzaj Użytkownikami

1. Kliknij na klawisz 'Zarządzaj Użytkownikami' na 'TIR-EPD Stronie głównej' posiadacza. *Pojawi się ekran 'Zarządzający użytkownikiem' posiadacza* 

|                 | Znajdź użytkowników: |  |
|-----------------|----------------------|--|
|                 | Nazwa użytkownika:   |  |
| okno środkowe 🕨 | Adres e-mail:        |  |
|                 | Szukaj               |  |
|                 |                      |  |

 Aby zobaczyć listę WSZYSTKICH użytkowników kliknij na 'Szukaj' (aby zawęzić poszukiwania należy wpisać pierwsze litery/znaki 'Nazwy użytkownika' bądź też cały adres e-mail użytkownika).

Lista użytkowników spełniających kryteria wyszukiwania, ukaże się w oknie poniżej:

2. Kliknij na 'Nazwę użytkownika' celem uaktualnienia danych

|                  | Wybierz                | Nazwa użytkownika                  | Aktywny/Nieaktywny | Adres e-mail użytkownika: |
|------------------|------------------------|------------------------------------|--------------------|---------------------------|
| 0                | ۲                      | PL_FIRMATRAN                       | $\checkmark$       | firma@wp.pl               |
| Szczegołowe dane | 0                      | Anna                               |                    | annak@wp.pl               |
| dot tean         | 0                      | Marta J.                           |                    | martaj@wp.pl              |
|                  |                        |                                    |                    |                           |
| uzytkownika      |                        |                                    |                    |                           |
| pojawią się w    |                        |                                    |                    |                           |
| nastennym oknie  |                        |                                    |                    |                           |
| nasiępnym okme   | <                      |                                    |                    |                           |
|                  |                        |                                    |                    |                           |
|                  |                        |                                    |                    |                           |
|                  | Powrót                 |                                    |                    |                           |
|                  | Aktualnie zalo<br>użyt | gowany PL_FIRMATRAN(pl)<br>kownik: |                    |                           |
|                  | Zalogo                 | wany or 09:07                      |                    |                           |

Można dokonać...

- Zmiany faktycznego nazwiska użytkownika lub innych jego danych
- 4. Zmiany hasła użytkownika
- Dezaktywacji użytkownika poprzez kliknięcie usuń zaznaczenie kwadratowego pola 'Status'

| ozczego                   | łowe dane użytkownika | Uprawnienia użytkownika               |          |
|---------------------------|-----------------------|---------------------------------------|----------|
| Nazwa użytkownika         | : Salomea             | Uprawnienie                           | Wybierz  |
| Pierwsze imię             | ; Salomea             | TWORZENIE/AKTUALIZACJA PRE-DEKLARACJI | <b>V</b> |
| Drugie imie               | Anna                  | POPRAWIANIE PRE-DEKLARACJI            | <b>V</b> |
| Nazwisko                  | Kowalska              | ANULOWANIE PRE-DEKLARACJI             | <b>V</b> |
| Hack                      |                       | WYSYLANIE PRE-DEKLARACJI              |          |
| Hasio                     |                       | USUWANIE PRE-DEKLARACJI               | ¥        |
| Potwiedź hasło            |                       | ZARZĄDZANIE UŻYTKOWNIKAMI             | <b>V</b> |
| Status                    |                       | UPOWAŻNIENIE STOWARZYSZENIA           |          |
| adres e-ma<br>użytkownika | anna@wp.pl            | DRUKOWANIE/PODGLAD                    |          |
| 107.4                     | Polski                | ZMIANA MASKA                          |          |

- 6. Dodania/ograniczenia uprawnień poprzez kliknięcie na odpowiednie kwadratowe pole w tabeli uprawnień użytkownika
- 7. Kliknij na klawisz 'Zachowaj/Uaktualnij', by zapisać wprowadzone zmiany (lub 'Anuluj').

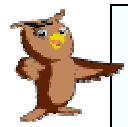

Uwaga: Celem dezaktywacji użytkownika kliknij na kwadratowe pole '**Status**', co spowoduje usunięcie zaznaczenia, a tym samym dezaktywację użytkownika. Uprawnienia użytkownika (poziom dostępu) są opisane w tabeli na poprzedniej stronie.

## VI. Zmiana hasła

Zmiana Hasła

1. Kliknij na klawisz 'Zmiana hasła' na 'TIR-EPD Stronie głównej' posiadacza.

Pojawi się ekran 🕨

- Wprowadź swoje aktualne 'Hasło', a następnie dwukrotnie 'Nowe hasło'
- 3. Kliknij na klawisz 'Zmiana hasła'
- Po prawidłowo przeprowadzonej zmianie hasła, nastąpi powrót do 'TIR-EPD Strony głównej' posiadacza.

|      | F<br>TI           | Firma<br>R-EF | a Transj<br>PD Zmia | oortow<br>ana has | a<br>sła |
|------|-------------------|---------------|---------------------|-------------------|----------|
|      |                   |               |                     |                   |          |
|      | Hasło             | :             |                     |                   |          |
|      | Nowe hasło        | :             |                     |                   |          |
| Potw | vierdź nowe hasło | :             |                     |                   |          |
| Zm   | iana Hasła        |               | Anuluj              |                   |          |

## **Operacje TIR-EPD**

Ostrzeżenie: Dane dotyczące posiadacza, jak również transportu odbywającego się pod osłoną karnetu TIR zawarte w Pre-deklaracji muszą być zgodne z danymi zawartymi w karnecie TIR. Wszelkie rozbieżności mogą skutkować odrzuceniem Państwa wniosku przez władze celne.

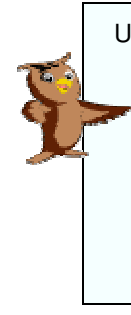

Uwaga: Następujące informacje zawarte w 'Profilu firmy' będę automatycznie załączane do wiadomości wysyłanych do władz celnych, ponieważ Państwa firma znajduje się w europejskiej celnej bazie danych (EORI): Numer ID posiadacza Nazwa firmy transportowej Adres wiersz 1 Kod pocztowy Miasto Kraj posiadacza

#### 'Operacje TIR EPD' posiadają następujące funkcje:

Tworzenia i wysyłania Pre-deklaracji. Mogą być one tworzone w dwojaki sposób:

- $\circ~$  poprzez wprowadzenie wszystkich danych po raz pierwszy, lub
- poprzez wykorzystanie wcześniej wysłanej Pre-deklaracji, co minimalizuje konieczność wprowadzania danych, jeśli zawartość nowej jest podobna do treści już istniejącej.

Tworzenia i wysyłania poprawek do Pre-deklaracji

Tworzenia i wysyłania polecenia anulowania Pre-deklaracji

Podglądu wiadomości otrzymywanych od władz celnych odnośnie Pre-deklaracji, poprawek i poleceń anulowania.

Wyszukiwania i przywracania wcześniejszych i bieżących wiadomości

- Zarządzania bazą z uwydatnieniem (podświetleniem) nie wysłanych Pre-deklaracji, nowych wiadomości od władz celnych oraz Pre-deklaracji, które są w trakcie oczekiwania na odpowiedź od władz celnych
- Otrzymywania e-mail'i (na podane w 'Profilu firmy' adresy e-mail'owe) z wiadomościami od władz celnych i opcjonalnie wiadomości wysłanych przez posiadacza do władz celnych.

Niektóre władze celne nie stosują wszystkich typów wiadomości.

W Załączniku A niniejszego podręcznika przedstawiamy typy wiadomości wysyłanych do / przez władze celne poszczególnych krajów uczestniczących w projekcie.

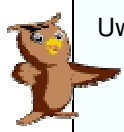

Uwaga: Państwa stowarzyszenie może utworzyć Pre-deklarację w Państwa imieniu:

należy upewnić się, że kwadratowe pole na Stronie głównej TIR-EPD, upoważniające stowarzyszenie do działania w imieniu posiadacza jest zaznaczone.

## VII. Tworzenie nowej Pre-deklaracji z użyciem nowych danych

Funkcja ta jest dostępna dla użytkowników z przyznanym uprawieniem: 'Tworzenie/Aktualizacja Pre-deklaracji'

Aplikacja TIR-EPD pozwala Posiadaczowi karnetu TIR na przesyłanie deklaracji tranzytowej, jak również skróconej deklaracji. Przedstawiając skróconą deklarację należy załączyć dane bezpieczeństwa, zgodnie z przepisami, które wejdą w życie na terenie Unii Europejskiej z dniem 1 stycznia 2011 r. Wprowadzenie tych danych jest obowiązkowe, dlatego użytkownik, który nie wprowadzi ich do aplikacji TIR-EPD musi liczyć się z tym, że na granicy Unii Europejskiej zostanie poproszony przez władze celne o przedstawienie przywozowej/ wywozowej skróconej deklaracji.

Poniższa sekcja wyjaśnia jak stworzyć deklarację dotyczącą tylko tranzytu lub deklarację łączoną.

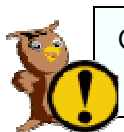

Ostrzeżenie: NIE WOLNO używać polskich znaków (ę,ą,ć,ł,ń,ś,ź,ż) oraz znaków specjalnych, jak np.: "" / + ; - \* % &

UWAGA: Muszą Państwo posiadać dokładne dane z wypełnionego karnetu TIR: jego datę ważności, dane dotyczące przewożonego towaru oraz załączonych dokumentów.

Żeby stworzyć nową pre-deklarację, kliknij na klawisz '**Operacje EPD**' na ekranie 'TIR-EPD Strona główna' posiadacza.

| International<br>Road Transport<br>Union | Firma Transportowa<br>TIR-EPD Strona główna |
|------------------------------------------|---------------------------------------------|
| Profil F                                 | irmy Zarządzaj Użytkownikami Operacje EPD   |
|                                          | Zmiana Hasta                                |
| Wyloguj                                  |                                             |

Pojawi się ekran 'TIR-EPD Strona główna operacji'

| vórz Nową Pr                                                         | e-Deklaracje              | Numer ID                   | posiada             | acza: POL/O | 51/1             |                                                      |                 |                                                 |                                      |                |
|----------------------------------------------------------------------|---------------------------|----------------------------|---------------------|-------------|------------------|------------------------------------------------------|-----------------|-------------------------------------------------|--------------------------------------|----------------|
| ukaj TIR -<br>D<br>Numer karo                                        | atu                       |                            |                     |             |                  | <u>Nie wysłane</u>                                   | (0)             |                                                 |                                      |                |
| T                                                                    | IR:                       |                            |                     |             | No               | wa wiadomość z cła                                   |                 | Oczekiwa                                        | ne wiadomo                           | ości od cła    |
| wysiano<br>kra                                                       | ju: Prosze                | wybrać                     | M                   |             |                  | Potwierdzenie                                        | (0)             |                                                 | Akcept                               | tacje EPD (1)  |
| M                                                                    | ner<br>RN:                |                            |                     |             |                  | Odrzucenie                                           | (0)             |                                                 |                                      |                |
| Wysłan<br>okresie                                                    | e w<br>od                 |                            | <b></b>             | >           |                  | Inne                                                 | (0)             |                                                 |                                      |                |
| D                                                                    | • •                       |                            | 6                   | >           | Żad              | anie władz celnych                                   | (0)             |                                                 |                                      |                |
| sta Pre-<br>eklaracji TIR-<br>D                                      |                           | Szukaj                     |                     |             |                  |                                                      |                 |                                                 |                                      |                |
| ta Pre-<br>klaracji TIR-<br>D<br>erz Numer<br>karnetu                | Numer<br>strony<br>Voletu | Szukaj<br>Data<br>wysłania | Kod<br>ISO<br>kraju | Urząd celny | Status<br>deklar | Pre- Data<br>acji aktualizacji                       | Dane do<br>urzę | przedstawienia w<br>dzie celnym                 | Wysłane /<br>otrzymane<br>wiadomości | Wiadom.wstępna |
| sta Pre-<br>eklaracji TIR-<br>D<br>Numer<br>karnetu                  | Numer<br>strony<br>Voletu | Szukaj<br>Data<br>wysłania | Kod<br>ISO<br>kraju | Urząd celny | Status<br>deklar | Pre- Data<br>acçi aktualizacji                       | Dane do<br>urzę | przedstawienia w<br>dzie celnym                 | Wysłane /<br>drzymane<br>wiadomości  | Wiadom.wstępna |
| ta Pre-<br>klaracji TIR-<br>D<br>rrz Numer<br>karnetu<br>Jłwórz Nową | Numer<br>strony<br>Voletu | Szukaj<br>Data<br>wysłania | Kod<br>ISO<br>kraju | Urząd celny | Status<br>deklar | Pre- Dıta<br>acçi aktualizacçi<br>Wyślij Pre-Deklara | Dane do<br>urzę | przedstawienia w<br>dzie celnym<br>Printable Fo | Wysłane /<br>otrzymane<br>wiadomości | Wiadom.wstępna |

Kliknij na "Utwórz nową pre-deklarację EPD". Pojawi się ekran: 'Ważność karnetu TIR':

| International<br>Road Transport<br>Union                                  | Firma Transportowa<br>Ważność karnetu TIR                                                                                            |       |       |            |
|---------------------------------------------------------------------------|----------------------------------------------------------------------------------------------------|-------|-------|------------|
| Walidacja kametu<br>TIR                                                   | Numer ID posiadacza: <mark>POL/051/1</mark><br>Numer karnetu TIR: <mark>XX60762455</mark><br>Data ważności: <mark>15/05/2009 </mark> |       |       |            |
| Powrót                                                                    | Wyloguj                                                                                                    | Dalej |       |            |
| Aktualnie zalogowany<br>użytkownik: PL_MARWERMW(pl<br>Zalogowany o: 10:20 |                                                                                                    |       | Data: | 04/01/2011 |

- 1. Wprowadź ' Numer karnetu TIR .'
- 2. Wprowadź 'Datę ważności' (dd/mm/yyyy) lub użyj kalendarza po prawej stronie
- 3. Kliknij na klawisz 'Dalej'

Uwaga: Wprowadzane dane, wymienione powyżej są porównywane z danymi z systemu CUTE-Wise i muszą być zgodne. W innym przypadku dalsze wprowadzanie danych zostanie zablokowane.

- Wprowadzany karnet TIR musi być wydany dla Państwa "Numeru ID posiadacza".
- Daty ważności muszą być zgodne.

Pojawi się ekran 'TIR-EPD Urzędy Celne wyjścia i docelowe'

| International<br>Road Transport TID_ED                                                                                                    | Firma Transportowa                                                                                                    |
|----------------------------------------------------------------------------------------------------|----------------------------------------------------------------------------------------------------|
| Union Union                                                                                                    |                                                                                                    |
| Wybierz urzędy celne 👘                                                                                                    |                                                                                                    |
| Kraj, do którego Pre-deklaracja TIR-EPD ma być<br>przesłana:                                                                                | Polska                                                                                                    |
| Urząd celny wyjściowy/wejścia                                                                                                    | ANDRYCHÓW / ANDRYCHÓW OC (PL352020)                                                                                                    |
| Kraj przeznaczenia / wyjścia:                                                                                                    | Niemcy M                                                                                                    |
| Urząd celny docelowy/wyjścia                                                                                                    | Aachen/Zollamt Aachen Charlottenburger Allee (DE007054)                                                                                             |
| Numer strony Voletu:                                                                                                    |                                                                                                    |
| buidez dane bezpieczenstwa                                                                                                    | DODAL                                                                                                    |
|                                                                                                    |                                                                                                    |
| Wybierane urzędy celne                                                                                                    | Dane A                                                                                                    |
| deklaracja TIR-<br>EPD ma być wysłana wyjściowy/docelowy                                                                                    | Kraj przeznaczenia/wyjścia Urząd celny Numer bezpieczeństwa<br>docelowy/wyjścia strony Voletu UE                                                    |
| ←          Powrót          Wyloguj                                                                                                    | II Dalej                                                                                                    |
| Aktualnie załogowany<br>użytkownik: PL_MARWERMW(pl)<br>Załogowany o: 10:20                                                                  | Data: 04/01/2011                                                                                                    |
| Aby przedstawić łączoną deklara<br><b>bezpieczeństwa'</b> musi być zazna<br>W przypadku braku zaznaczenia<br>dane wymagane do pre-deklaracj | ncję skróconą i tranzytu, kwadratowe pole <b>'Dołącz dane</b><br>aczone.<br>a tego pola do władz celnych zostaną przesłane tylko<br>ji tranzytowej. |

- 1. Wybierz z listy 'Kraj do którego pre-deklaracja TIR-EPD ma być przesłana'
- 2. Wybierz z listy 'Urząd celny wyjściowy/wejścia'.
- 3. Wybierz z listy 'Kraj przeznaczenia/wyjścia'.
- 4. Wybierz z listy 'Urząd celny docelowy/wyjścia'.
- 5. Wybierz z listy '**Numer strony Voletu**' powinien być to numer strony voletu, który będzie użyty w urzędzie celnym wyjściowym lub wejścia.
- 6. Kwadratowe pole 'Dołącz dane bezpieczeństwa' jest zaznaczone domyślnie.
- 7. Kliknij na klawisz 'Dodaj'.

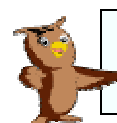

**NOWOŚĆ!** Kwadratowe pole '**Dołącz dane bezpieczeństwa**' powinno być zaznaczone, jeżeli Posiadacz karnetu TIR ma zamiar przesłać te dane do władz celnych.

W tabeli 'Wybierane urzędy celne' pojawi się nowy wiersz - jak pokazano na poniższym widoku ekranu:

| RU Internationa<br>Road Transp<br>Union                        | n<br>vort TIR-EP                            | Firma Trans<br>D Urzędy Celne | portowa<br>wyjścia i docelow                             | e                      |                              |             |
|----------------------------------------------------------------|---------------------------------------------|-------------------------------|----------------------------------------------------------|------------------------|------------------------------|-------------|
| ybierz urzędy celne 🛛 💳                                        | 1                                           |                               |                                                          |                        |                              |             |
| Kraj, do którego                                               | Pre-deklaracja TIR-EPD ma być<br>przesłana: | Prosze wybrać                 |                                                          |                        |                              |             |
|                                                                | Urząd celny wyjściowy/wejścia               |                               |                                                          |                        |                              | <b>~</b>    |
|                                                                | Kraj przeznaczenia / wyjścia:               | Proszę wybrać                 |                                                          |                        |                              |             |
|                                                                | Urząd celny docelowy/wyjścia                |                               |                                                          |                        |                              | <b>~</b>    |
|                                                                | Numer strony Voletu:                        | Proszę wybrać 🛛 💌             |                                                          |                        |                              |             |
|                                                                |                                             | LADOD                         |                                                          |                        |                              |             |
| /bierane urzędy celne                                          |                                             |                               |                                                          |                        |                              |             |
| Kraj, do którego Pre-<br>deklaracja TIR-<br>EPD ma być wysłana | Urząd celny<br>wyjściowy/docelowy           | Kraj przeznaczenia/wyjścia    | Urząd celny<br>docelowy/wyjścia                          | Numer<br>strony Voletu | Dane<br>bezpieczeństwa<br>UE | 2           |
| PL                                                             | PL352020-ANDRYCHÓW /<br>ANDRYCHÓW OC        | DE                            | DE007054-Aachen/Zollamt<br>Aachen Charlottenburger Allee | 3                      | YES                          | <u>Usuń</u> |
| nourst )                                                       | Wydogui                                     |                               |                                                          |                        |                              |             |
| Powrót                                                         | Wyloguj                                     |                               |                                                          |                        | D                            | alej        |
| ktualnie zalogowany PL_MA<br>użytkownik: PL_MA                 | RWERMW(pl)                                  |                               |                                                          |                        |                              | Data: 04/   |

W celu edycji danych, które zostały już wcześniej wprowadzone do rejestru należy użyć klawisza '**Usuń**' i powtórzyć wszystkie kroki od 1 do 7, jak opisano powyżej.

 Uwaga:
 Dla towarów, które <u>opuszczają teren UE</u> – pre-deklaracja powinna zostać wysłana do urzędu celnego wyjściowego ze wskazaniem nazwy granicznego urzędu celnego, gdzie towary będą opuszczać teren Unii.

 Kiedy towary wjeźdżają na teren UE
 – pre-deklaracja powinna być wysłana do pierwszego granicznego urzędu celnego na terenie Unii, ze wskazaniem nazwy urzędu celnego na terenie Unii, gdzie procedura TIR zostanie zakończona.

 Uwaga:
 Jeżeli jest konieczne wysłanie pre-deklaracji (z tymi samymi danymi dot. towarów, pojazdów etc.) do więcej niż jednego urzędu celnego można powtórzyć kroki od 1 do 7 – a aplikacja TIR-EPD prześle pre-deklaracje

Kliknij na klawisz 'Dalej', a pojawi się okno 'TIR-EPD Harmonogram podróży'.

do każdego "pierwszego" urzędu celnego.

| International<br>Road Transpo<br>Union                        | Firma Transportowa<br>rt TIR-EPD Harmonogram podróży                                                                                                    |            |
|---------------------------------------------------------------|----------------------------------------------------------------------------------------------------|------------|
|                                                               | Należy wskazać w porządku chronologicznym kraje, przez które jest przewożony towar, począwszy od<br>pierwotnego kraju wyjściowego do końcowego kraju przeznaczenia.<br>Wybierz kraj: Niemcy V DODAJ<br>Kraj Ziecenia Kraj<br>1 Biłotovś Usuń<br>2 Polska Usuń<br>3 Niemcy Usuń |            |
| Aktualnie załogowany pr<br>użytkownik:<br>Załogowany o: 10:20 | Powrot Wyloguj Dalej                                                                                                    | 04/01/2011 |
| Ekran ten nie poja<br><b>iie zostało wcześ</b> i              | wi się, jeżeli kwadratowe pole <b>'Dołącz dane bezpie</b><br>n <b>iej zaznaczone</b> .                                                                                                    | czeństwa   |

Aby wskazać harmonogram podróży dla transportowanych towarów wybierz kraj z rozwijającej się listy '**Wybierz kraj**' i dodaj go do poniższej tabeli poprzez kliknięcie na przycisk '**Dodaj**'. Wprowadź wszystkie kraje, przez które towary będą transportowane począwszy od pierwszego kraju wysyłki do kraju ostatecznego przeznaczenia w <u>porządku chronologicznym</u>. Harmonogram podróży obejmuje kraj pierwotnego wyjścia do końcowego kraju przeznaczenia towarów.

Następnie kliknij przycisk 'Dalej'.

Pojawi się ekran 'TIR-EPD informacje o pojeździe'.

| Road Transport                                                                              | Firma Transportowa<br>TIR-EPD Informacje o pojeździe                                    |                                  |
|---------------------------------------------------------------------------------------------|-----------------------------------------------------------------------------------------|----------------------------------|
| Numery rejestracyjne pojazdu: 🥅                                                             |                                                                                         |                                  |
| Ciągnik:<br>Naczepa 2:<br>Naczepa 2:                                                        | WN342 Kraj rejestracji ciągnka/naczepy:<br>wG453 Jącyk rejestracji<br>Jącyk rejestracji | Polska 💌<br>Polski 💌<br>Kontener |
| Powrót Wyloguj                                                                              |                                                                                         | Dalej                            |
| Aktualnie zalogowany pl_MARWERMW(pl)<br>użytkownik: Pl_MARWERMW(pl)<br>Zalogowany oj. 10:20 |                                                                                         | Data: 04/01/2011                 |

- 1. Wprowadź numer rejestracyjny ciągnika 'Ciągnik'.
- 2. Wprowadź numer rejestracyjny naczepy 'Naczepa' (jeśli dotyczy).
- 3. Wprowadź numer rejestracyjny drugiej naczepy 'Druga naczepa' (jeśli dotyczy).
- 4. Wprowadź kraj rejestracji ciągnika/naczepy 'Kraj rejestracji ciągnika/naczepy.
- 5. Wybierz język numerów rejestracyjnych 'Język rejestracji'.
- 6. Zaznacz 'Kontener' jeśli towary lub ich część jest przewożona w kontenerze.
- 7. Kliknij na klawisz 'Dalej'.

**Uwaga**: W zależności od kraju, do którego deklaracja jest wysyłana w oknie '**TIR-EPD** informacje o pojeździe' mogą się pojawiać dodatkowe pole do wypełnienia. Pojawi się okno '**TIR-EPD TOWARY Podsumowanie**'. Tutaj można wprowadzać do poniższej tabeli informacje dotyczące wszystkich przewożonych towarów. Pozycje mogą być dodawane poprzez kliknięcie przycisku '**Dodaj Dane Towaru**' jak wyjaśniono poniżej.

|                                |               | Kraj zała      | idunku: Białoruś |                    |                  |                       | ~ |  |
|--------------------------------|---------------|----------------|------------------|--------------------|------------------|-----------------------|---|--|
|                                |               | Miejsce zała   | idunku: Minsk    |                    |                  |                       |   |  |
|                                |               | Kraj rozła     | idunku: Niemcy   |                    |                  |                       | ~ |  |
|                                |               | Miejsce rozła  | idunku: Aachen/J | Zollamt Aachen Cha | rlottenburger Al | lee                   | ~ |  |
|                                | Łączna lic    | zba pozycji to | warów:           |                    |                  |                       |   |  |
|                                |               |                |                  |                    |                  |                       |   |  |
|                                |               |                | Dodaj            | Dane Towaru        |                  |                       |   |  |
| Lista towarów v                | vprowadzonych | do Pre-deklara | icji             |                    |                  |                       |   |  |
| Liczba<br>porządkowa<br>towaru | Nadawca       | Odbiorca       | Kod towaru       | Opis towarów:      | Kontener         | Załączony<br>dokument |   |  |
|                                |               |                |                  |                    |                  |                       |   |  |
|                                |               |                |                  |                    |                  |                       |   |  |
|                                |               |                |                  |                    |                  |                       |   |  |
|                                |               |                |                  |                    |                  |                       |   |  |
|                                |               |                |                  |                    |                  | _                     |   |  |
|                                |               |                |                  |                    |                  |                       |   |  |

- 1. Wprowadź 'Kraj załadunku' dla operacji TIR.
- 2. Wprowadź 'Miejsce załadunku' dla operacji TIR.
- 3. Wprowadź 'Kraj rozładunku'.
- 4. Wprowadź 'Miejsce rozładunku'.
- 5. Kliknij na klawisz '**Dodaj Dane Towaru**', żeby dodać informacje o przewożonych towarach.

Pojawi się ekran 'TIR-EPD Szczegółowe dane dot. towaru':

| International<br>Road Transport<br>Union | Firma Transportowa<br>TIR-EPD Szczegółowe dane towaru     |  |
|------------------------------------------|-----------------------------------------------------------|--|
| Ogólne dane 📼                            |                                                           |  |
| Numer pozycji: 1                         |                                                           |  |
| Kraj wyjścia: Proszę wy                  | r <mark>brać 💌</mark> Kraj przeznaczenia: Proszę wybrać 💌 |  |
| Kod towaru:                              |                                                           |  |
| Strona internetowa Kodu TARIC            |                                                           |  |
| Opis towarów (angielski):                |                                                           |  |
| Opis towarów:                            |                                                           |  |
| Język opisu towarów: Proszę wy           | /brać M                                                   |  |
| Towary wrażliwe: 🗌                       | Kod towarów wrażliwych:                                   |  |
|                                          | Ilość towarów wrażliwych:                                 |  |
| Towary niebezpieczne: 🔲                  | Kod towarów niebezpiecznych:                              |  |
| Waga brutto: 🖊                           |                                                           |  |
| Rodzaj opakowania: Proszę wyl            | brać 📉                                                    |  |
| Ilość opakowań:                          | Ilość sztuk:                                              |  |
| Oznakowanie i numery:                    | Język oznakowania i Proszę wybrać 💌                       |  |
| Opłata za transport: Proszę wyl          | brać 🔽                                                    |  |

| Informacja o kontenerze                |                                 |                  |
|----------------------------------------|---------------------------------|------------------|
| Numer kontenera:                       |                                 |                  |
|                                        |                                 |                  |
|                                        |                                 |                  |
| Dane nadawców / odbiorców              |                                 |                  |
| Dodaj Nowy/Uaktua                      |                                 |                  |
| Nadawca:                               | Odbiorca:                       |                  |
| Pierwotny nadawca:                     | Odbiorca finalny:               |                  |
|                                        |                                 |                  |
| Dane szczegółowe załączonego dokumentu |                                 |                  |
| Dodaj Nowe                             |                                 |                  |
| Numer dokumentu Typ dokumentu          | Numer referencyjny<br>dokumentu |                  |
|                                        |                                 |                  |
|                                        |                                 |                  |
|                                        |                                 |                  |
|                                        |                                 |                  |
|                                        | Potwierdź Anuluj                |                  |
| Aktualnie zalogowany pi MARWERMW(pl)   |                                 |                  |
| użytkownik:                            |                                 | Data: 04/01/2011 |

Wprowadź następujące informacje w części 'Ogólne dane'.

| Internationa<br>Road Transp<br>Union | y Firma Transportowa<br>wr TIR-EPD Szczegółowe dane towaru |
|--------------------------------------|------------------------------------------------------------|
| Ogólne dane 📼                        |                                                            |
| Numer pozycji:                       | 1                                                          |
| Kraj wyjścia:                        | Białoruś 🛛 Kraj przeznaczenia: Niemcy 🖤                    |
| Kod towaru:                          | 010110                                                     |
| Strona internetowa Kodu              | ARIC                                                       |
| Opis towarów (angielski)             | Pure-bred breeding animals                                 |
| Opis towarów                         | zwierzeta hodowłane czystorasowe                           |
| Język opisu towarów:                 | Polski 🛛                                                   |
| Towary wrażliwe:                     | Kod towarów wrażliwych:                                    |
|                                      | Ilość towarów wrażliwych:                                  |
| Towary niebezpieczne:                | Kod towarów niebezpiecznych:                               |
| Waga brutto:                         | 125                                                        |
| Rodzaj opakowania:                   | skrzynka dla zwierząt ( lot) 🛛 🛛                           |
| Ilość opakowań:                      | 100                                                        |
| Oznakowanie i numery:                | brak Język oznakowania i polski 💌                          |
| Opłata za transport:                 | Przelew elektroniczny                                      |

- 1. Wybierz z listy 'Kraj wyjścia' tzn. kraj, w którym rozpoczyna się operacja TIR dla wskazanego towaru
- 2. Wybierz z listy 'Kraj **przeznaczenia**' jako kraj gdzie operacja TIR zostanie zakończona dla wskazanego towaru
- Wprowadź 'Kod towaru' (6 lub 8 znakowy). Można skorzystać z odnośnika do linku 'Strona główna kodu TARIC'. Po wprowadzeniu 'Kodu towaru' pojawi się pole z tekstowym opisem towaru w języku angielskim 'Opis towaru (angielski)'
- 4. Wprowadź swój własny 'Opis towaru'
- 5. Wybierz 'Język opisu towarów'
- 6. Jeżeli '**Towary wrażliwe**' lub '**Towary niebezpieczne**' są przewożone, informacje o nich należy włączyć do pre-deklaracji poprzez zaznaczenie odpowiedniego kwadratowego pola i wprowadzenie dodatkowych informacji:
  - a) 'Kod towarów wrażliwych' należy sprawdzić w Załączniku C do niniejszego dokumentu, czy kod HS przewożonego towaru jest zgodny z aktualnie obowiązującą listą towarów wrażliwych.

Jeśli tak, w polu 'Kod towarów wrażliwych' należy wpisać cyfrę 1.

- b) 'llość towarów wrażliwych' wyrażona w kilogramach,
- c) 'Kod towarów niebezpiecznych'.
- 7. Wprowadź 'Wagę brutto' w kilogramach.
- 8. Wybierz 'Rodzaj opakowania' z rozwijającej się listy.
- 9. Wprowadź 'llość opakowań'.
- 10. Wprowadź 'Oznakowanie i numery' oraz 'Język oznakowania i numerów'.

Uwaga: W przypadku braku 'Oznakowania i numerów' należy wpisać 'brak' i wybrać język polski z rozwijającej się listy.

11. Wybierz sposób opłaty za transport z rozwijającej się listy.

Jeśli towary są przewożone w kontenerze, należy wprowadzić 'Numer kontenera' w części 'Informacje o kontenerze'.

| Numer kontenera | 1234567 |  |  |  |
|-----------------|---------|--|--|--|
|                 |         |  |  |  |
|                 |         |  |  |  |
|                 |         |  |  |  |
|                 |         |  |  |  |

**Uwaga:** W zależności od kraju, do którego Pre-deklaracja jest wysyłana, może być wymagane wprowadzenie większej ilości danych w polu '**Numer kontenera**'.

W części 'Dane nadawców/odbiorców' należy kliknąć na przycisk 'Dodaj Nowy/Uaktualnij' w celu uzupełnienia informacji dotyczących nadawców i odbiorców.

| Dane nadawców / odb<br>Dodaj Nowy/Uaktua<br>Na<br>Pierwotny na | iorców<br>adawca:<br>adawca:        | Odbiorca :<br>Odbiorca finalny: |        |      |              |
|----------------------------------------------------------------|-------------------------------------|---------------------------------|--------|------|--------------|
| Dane szczegółowe zała<br>Dodaj Nowe<br>Numer dokumentu         | iczonego dokumentu<br>Typ dokumentu | Numer referencyjny<br>dokumentu |        |      |              |
|                                                                |                                     | Dotwierdź                       | Anului |      |              |
| Aktualnie zalogowany<br>użytkownik:<br>Zalogowany o:           | PL_MARWERMW(pl)<br>10:20            | Potwieraz                       | Anuluj | Data | : 04/01/2011 |

Pojawi się ekran 'TIR-EPD Szczegółowe dane towaru'.

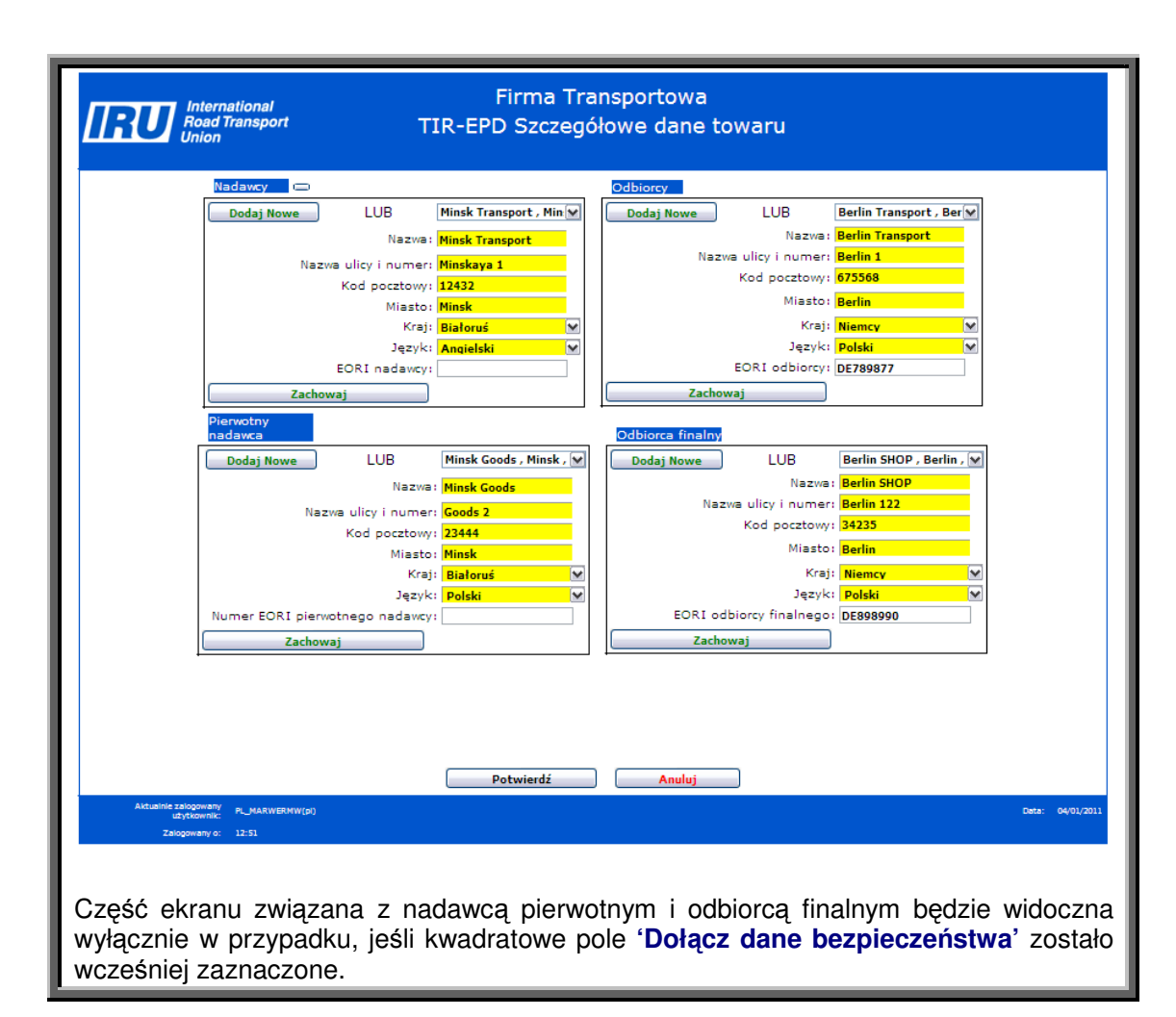

- 1. Wypełnij pola dotyczące nadawców lub wybierz odpowiednie dane z rozwijającej się listy.
- Wypełnij pola dotyczące odbiorców lub wybierz odpowiednie dane z rozwijającej się listy.
- 3. Wypełnij pola dotyczące nadawcy pierwotnego (może nim być np. producent towaru) lub wybierz odpowiednie dane z rozwijającej się listy.
- 4. Wypełnij pola dotyczące odbiorcy finalnego (może nim być np. kupujący) lub wybierz odpowiednie dane z rozwijającej się listy.

Uwaga: Dane nadawców, odbiorców, nadawcy pierwotnego i odbiorcy finalnego
 powinny być ujęte na dokumentach załączonych do towarów np. fakturach.

Uwaga: W przypadku jeśli nadawcy, odbiorcy, nadawca pierwotny lub odbiorca
 finalny pochodzą z Unii Europejskiej zalecamy, by wprowadzać ich numery EORI.

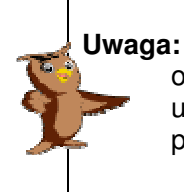

I: Kliknięcie na 'Dodaj Nowe' spowoduje wyczyszczenie pól w odpowiedniej części. Wprowadzone dane możemy zachować, aby w przyszłości użyć ich ponownie, klikając na przycisk 'Zachowaj'. Dane zostaną zachowane w postaci rozwijającej się listy.

5. Proszę kliknąć na 'Potwierdź', aby przejść dalej.

Powrócą Państwo do '**TIR-EPD Szczegółowe dane towaru**' (ukaże się dolna część tegoż ekranu).

|    |                                                                                        | _ |
|----|----------------------------------------------------------------------------------------|---|
|    | Dane nadawców / odbiorców                                                              |   |
|    | Dodaj Nowy/Uaktua                                                                      |   |
|    | Nadawca: Minsk Transport , Mins Odbiorca: Berlin Transport , Berl                      |   |
|    | Pierwotny nadawca: Minsk Goods , Minsk , Odbiorca finalny: Berlin SHOP , Berlin ,      |   |
|    |                                                                                        |   |
|    |                                                                                        |   |
|    | Dane szczegółowe załączonego dokumentu                                                 |   |
|    | Dodai Nowe                                                                             |   |
|    |                                                                                        |   |
|    | Numer dokumentu Typ dokumentu Numer referencyjny                                       |   |
|    | uokamentu                                                                              |   |
|    |                                                                                        |   |
|    |                                                                                        |   |
|    |                                                                                        |   |
|    |                                                                                        |   |
|    |                                                                                        |   |
|    | Potwierdź Anuluj                                                                       |   |
|    |                                                                                        |   |
|    |                                                                                        |   |
| Iг | )ane dotyczące nadawcy pierwotnego i odbiorcy finalnego będą widoczne wyłacznie w      | , |
| 1' |                                                                                        |   |
| ľ  | irzypadku, jesli kwadratowe pole <b>Dołącz dane bezpieczeństwa</b> ć zostało wcześniej |   |
| 2  | aznaczone                                                                              |   |
| 14 |                                                                                        |   |

W celu wprowadzenia dokumentów załączonych do poszczególnych pozycji towarów należy kliknąć na przycisk 'Dodaj Nowe' w części 'Dane szczegółowe załączonego dokumentu'. Pojawi się ekran 'TIR-EPD Załączone dokumenty'.

| International<br>Road Transport<br>Union                               | Firma Transportowa<br>TIR-EPD Szczegółowe dane towaru                                                                       |                  |
|------------------------------------------------------------------------|----------------------------------------------------------------------------------------------------|------------------|
| N                                                                      | Ideczone dokumenty  Typ dokumentu: CMR - Drogowy list przewozowy wmer referencyjny dokumentu: 12345 Jązyk dokumentu: Polski |                  |
| Aktualnie zalogoweny pL_MARWERMW<br>użytkownik:<br>Zalogoweny o: 12:51 | Dodaj Dokument Anuluj                                                                                                    | Data: 04/01/2011 |

- 1. Wybierz 'Typ dokumentu' z rozwijającej się listy.
- 2. Wprowadź 'Numer referencyjny dokumentu'.
- 3. Wybierz 'Język dokumentu'.
- 4. Kliknij na przycisk 'Dodaj Dokument'.

Powrócą Państwo do '**TIR-EPD Szczegółowe dane towaru**' (ukaże się dolna część tegoż ekranu). W celu dodania kolejnych dokumentów należy powtórzyć kroki od punktu 1 do 4.

| Dane nadawców / odbi<br>Dodaj Nowy/Uaktua<br>Na<br>Pierwotny na | aradiw<br>dawca: <mark>Minsk Transport , Mins</mark><br>dawca: <mark>Minsk Goods , Minsk ,</mark> | Odbiorc<br>Odbiorca finaln               | ə: <mark>Berlin Tra</mark><br>y: <mark>Berlin SH</mark> | ansport , Berl<br>IOP , Berlin , |  |  |         |            |
|-----------------------------------------------------------------|---------------------------------------------------------------------------------------------------|------------------------------------------|---------------------------------------------------------|----------------------------------|--|--|---------|------------|
| Dane szczegółowe załą<br>Dodaj Nowe<br>Numer dokumentu<br>1     | Czonego dokumentu<br>Typ dokumentu<br>CMR - Drogowy list przewozowy                               | Numer referencyjny<br>dokumentu<br>12345 | Usuń                                                    | Uaktualnij                       |  |  |         |            |
| Aktualnie zalogowany                                            |                                                                                                   | Potwierdź                                |                                                         | Anuluj                           |  |  | Datas   | 04/01/2011 |
| użytkownik:<br>Zalogowany o:                                    | 12:51                                                                                             |                                          |                                                         |                                  |  |  | Conten: | 04/01/201  |

Proszę kliknąć na 'Potwierdź', aby przejść dalej.

Pojawi się ekran '**TIR-EPD TOWARY Podsumowanie**' z listą towarów wprowadzonych do Pre-deklaracji wyszczególnionych w tabeli.

W przypadku potrzeby wprowadzenia kolejnych towarów należy kliknąć na przycisk 'Dodaj Dane Towaru' i powtórzyć kroki opisane powyżej.

Aby usunąć lub zaktualizować wprowadzone wcześniej dane towaru należy kliknąć na odpowiedni link '**Usuń**' lub '**Uaktualnij**'.

| IRU                     | International<br>Road Transport<br>Union |                    | TIR-                | Firma T<br>EPD TOW  | ransportowa<br>ARY Podsum           | owanie        |                       |             |                   |   |            |  |
|-------------------------|------------------------------------------|--------------------|---------------------|---------------------|-------------------------------------|---------------|-----------------------|-------------|-------------------|---|------------|--|
| -                       |                                          |                    | Keni a              | ala duala u Diala m | 4                                   |               |                       |             | 7                 |   |            |  |
| Mejsce załadunku: Minsk |                                          |                    |                     |                     |                                     |               |                       |             |                   |   |            |  |
| Kraj rozladunku: Wiemcy |                                          |                    |                     |                     |                                     |               |                       |             |                   |   |            |  |
|                         |                                          |                    | Miejsce ro          | zładunku: Aachen    | /Zollamt Aachen Charlo              | ottenburger A | llee                  | ~           | 1                 |   |            |  |
|                         |                                          | Łączna             | liczba pozycji      | towarów: 1          |                                     |               |                       |             |                   |   |            |  |
|                         |                                          |                    |                     |                     |                                     |               |                       |             |                   |   |            |  |
|                         |                                          |                    |                     | Doda                | j Dane Towaru                       |               |                       |             |                   |   |            |  |
|                         | Lista towarów                            | wprowadzony        | ch do Pre-dekla     | aracji              |                                     |               |                       |             |                   | 1 |            |  |
|                         | porządkowa<br>towaru                     | Nadawca            | Odbiorca            | Kod towaru          | Opis towarów:                       | Kontener      | Załączony<br>dokument |             |                   |   |            |  |
|                         | 1                                        | Minsk<br>Transport | Berlin<br>Transport | 010110              | zwierzeta hodowlane<br>czystorasowe | 123456789     | YES                   | <u>Usuń</u> | <u>Uaktualnij</u> |   |            |  |
|                         |                                          |                    |                     |                     |                                     |               |                       |             |                   |   |            |  |
|                         |                                          |                    |                     |                     |                                     |               |                       |             |                   |   |            |  |
|                         |                                          |                    |                     |                     |                                     |               |                       |             |                   | - |            |  |
|                         | Powrót                                   |                    | Dalej               | Za                  | nchowaj Fo                          | rmat wydruku  |                       |             |                   |   |            |  |
|                         |                                          |                    |                     |                     |                                     |               |                       |             |                   |   |            |  |
|                         |                                          |                    |                     |                     |                                     |               |                       |             |                   |   |            |  |
| Aktualnie zalo<br>użyt  | gowany PL_MARWERM                        | W(pl)              |                     |                     |                                     |               |                       |             |                   |   | 04/01/2011 |  |
| Zalogo                  | wany o: 12:51                            |                    |                     |                     |                                     |               |                       |             |                   |   |            |  |

Klikając na przycisk **'Format wydruku'** można obejrzeć wprowadzone informacje w postaci pliku PDF, który otworzy się w osobnym oknie. Aby skorzystać z tej opcji należy zainstalować Acrobat Reader 8 lub wyższy na swoim komputerze.

**Uwaga:** Wspomniany powyżej plik PDF nie jest przeznaczony do przedstawienia władzom celnym, a jedynie do sprawdzenia, czy wprowadzone dane są poprawne.

Wprowadzone informacje można zachować (używając przyciska 'Zachowaj') i wysłać pre-deklarację później lub poprzez kliknięcie na przycisk 'Dalej' przejść do kolejnych ekranów – do wysłania Pre-deklaracji do władz celnych. W tym przypadku pojawi się ekran 'TIR-EPD Wyślij'.

| Read Transport<br>Union                                                    | ïrma Transportowa<br>TIR-EPD Wyślij |
|----------------------------------------------------------------------------|-------------------------------------|
|                                                                            |                                     |
| Numer EORI:                                                                | Proszę wybrać                       |
| Numer EORI:                                                                | PL123456789123456                   |
| "Zastrzeżenie odpowiedzialności":                                          | V                                   |
| Język deklaracji:                                                          | Polski 💌                            |
| Miejsce deklaracji:                                                        | Warszawa                            |
| Wyślij kopię na adres e-mail:                                              | transport@wp.pl M                   |
| Strona Główna Powrót Wyloguj                                               | Wyślij                              |
| Aktualnie zalogowany<br>uzytkownik: PL_MARWERMW(pl)<br>Zalogowany o: 12:51 | Data: 04/01/2011                    |

- 1. Wybierz numer EORI swojej firmy z rozwijającej się listy w polu '**Numer EORI**' lub wprowadź go we właściwe pole tekstowe (oznaczone żółtym kolorem).
- 2. Należy zaznaczyć kwadratowe pole 'Zastrzeżenie odpowiedzialności'.
- 3. Wybierz język z rozwijającej się listy w polu 'Język deklaracji'.
- 4. Wprowadź adres e-mail (lub wybierz z rozwijającej się listy) w pole 'Wyślij kopię na adres e-mail'. Plik XML zawierający wszystkie dane Pre-deklaracji zostanie przesłany na wskazany adres e-mailowy. Może to być Państwa adres, jak również, np. odbiorcy towaru.
- 5. Kliknij na przycisk 'Wyślij', aby ostatecznie wysłać Pre-deklaracje do władz celnych.

Pojawi się ekran z następującą informacją:

| Interna<br>Road T<br>Union                           | ational Firma Transportowa<br>ransport TIR-EPD Wyślij                                                              |       |            |
|------------------------------------------------------|----------------------------------------------------------------------------------------------------|-------|------------|
|                                                      | <mark>⊗</mark>                                                                                                    |       |            |
|                                                      | Przed udaniem się do urzędu celnego, proszę sprawdzić status Pre-deklaracji na<br>stronie głównej operacji TIR-EPD |       |            |
|                                                      | ОК.                                                                                                    |       |            |
| Aktualnie zalogowany<br>użytkownik:<br>Zalogowany o: | PL_MARWERMW(p)<br>12351                                                                                            | Data: | 04/01/2011 |

Proszę kliknąć na 'OK'. Powrócą Państwo do ekranu 'TIR-EPD Strona główna operacji'

Po wysłaniu Pre-deklaracji do władz celnych, w tabeli 'Lista Pre-deklaracji TIR-EPD' pojawi się nowy wiersz. Wkrótce otrzymają Państwo numer referencyjny, który widoczny będzie w kolumnie 'Dane do przedstawienia w urzędzie celnym'. Kierowca powinien przedstawić ten numer w urzędzie celnym.

Lista wszelkich możliwych danych, które należy przedstawiać władzom celnym jest zawarta w Załączniku B.

| rz Nową Pre                            | -Deklaracj                | Numer II                   | ) posiad            | acza:            | POL/051/              | /1                                |                                           |                 |                                                 |                                      |                |
|----------------------------------------|---------------------------|----------------------------|---------------------|------------------|-----------------------|-----------------------------------|-------------------------------------------|-----------------|-------------------------------------------------|--------------------------------------|----------------|
| aj TIR -<br>mer karne                  | tu                        |                            |                     |                  |                       |                                   | <u>Nie wysłane</u>                        | (0)             |                                                 |                                      |                |
| TI<br>Wysłano                          | R:<br>do p                |                            |                     |                  |                       | Nowa wia                          | adomość z cła                             |                 | Oczekiwa                                        | ine wiadomo                          | sci od cła     |
| kra<br>Num                             | u: Proszę                 | wybrac                     | <b></b>             |                  |                       | E                                 | Potwierdzenie                             | (0)             |                                                 | Akcept                               | acje EPD (1)   |
| MR                                     | N:                        |                            |                     |                  |                       |                                   | Odrzucenie                                | (0)             |                                                 |                                      |                |
| okresie                                | od                        |                            |                     | 100 A            |                       |                                   | Inne                                      | (0)             |                                                 |                                      |                |
| De                                     |                           |                            | `                   | 6                |                       | <u>Żadanie v</u>                  | władz celnych                             | (0)             |                                                 |                                      |                |
| Pre-<br>racji TIR-                     |                           | Szukaj                     |                     |                  |                       |                                   |                                           |                 |                                                 |                                      |                |
| Pre-<br>racji TIR-<br>Numer<br>karnetu | Numer<br>strony<br>Voletu | Szukaj<br>Data<br>wysłania | Kod<br>ISO<br>kraju | Urząc            | d celny               | Status Pre-<br>deklaracji         | Data<br>aktualizacji                      | Dane do<br>urzę | przedstawienia w<br>dzie celnym                 | Wysłane /<br>otrzymane<br>wiadomości | Wiadom.wstępna |
| Pre-<br>racji TIR-<br>Numer<br>karnetu | Numer<br>strony<br>Voletu | Szukaj<br>Data<br>wysłania | Kod<br>ISO<br>kraju | Urząc            | i celny               | Status Pre-<br>deklaracji         | Data<br>aktualizacji                      | Dane do<br>urzę | przedstawienia w<br>dzie celnym                 | Wysłane /<br>otrzymane<br>wiadomości | Wiadom.wstępna |
| Pre-<br>racji TIR-<br>Numer<br>karnetu | Numer<br>strony<br>Voletu | Data<br>wysłania           | Kod<br>ISO<br>kraju | Urząc            | i celny               | Status Pre-<br>deklaracji         | Data<br>aktualizacji                      | Dane do<br>urzę | przedstawienia w<br>dzie celnym                 | Wysłane /<br>otrzymane<br>wiadomości | Wiadom.wstępna |
| Pre-<br>racji TIR-<br>Numer<br>karnetu | Numer<br>strony<br>Voletu | Data<br>Wysłania           | Kod<br>ISO<br>kraju | Urząc            | d celny               | Status Pre-<br>deklaracji         | Data<br>aktualizacji                      | Dane do<br>urzę | przedstawienia w<br>dzie celnym                 | Wysłane /<br>otrzymane<br>wiadomości | Wiadom.wstępna |
| Pre-<br>racji TIR-<br>Numer<br>karnetu | Numer<br>strony<br>Voletu | Data<br>Wysłania           | Kod<br>ISO<br>kraju | Urząc            | i celny               | Status Pre-<br>deklaracji         | Data<br>aktualizacji                      | Dane do<br>urzę | przedstawienia w<br>dźle celnym                 | Wysłane /<br>otrzymane<br>wiadomości | Wiadom.wstępna |
| Pre-<br>acji TIR-<br>Numer<br>karnetu  | Numer<br>strony<br>Voletu | Data<br>Wysłania           | Kod<br>ISO<br>kraju | Urząc            | i celny               | Status Pre-<br>deklaracji         | Data<br>aktualizacji                      | Dane do<br>urzę | przedstawienia w<br>dzie celnym                 | Wysłane /<br>otrzymane<br>wiadomości | Wiadom.wstępna |
| re-<br>acji TIR-<br>Numer<br>karnetu   | Numer<br>strony<br>Voletu | Data<br>wysłania           | Kod<br>ISO<br>kraju | Urząc<br>iij/Kon | t celny<br>tynuuj EPJ | Status Pre-<br>deklaracji<br>D Wy | Dətə<br>əktuəlizəcji<br>rślij Pre-Deklara | Dane do<br>urze | przedstawienia w<br>dzie celnym<br>Printable F. | Wysłane/<br>otrzymane<br>wiadomości  | Wiadom.wstępna |

O tej chwili można wykonywać takie operacje, jak ponowne tworzenie nowych Predeklaracji, czy też otrzymywać wiadomości dotyczące Pre-deklaracji już wysłanych, itp.

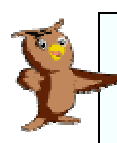

**Uwaga:** Po otrzymaniu '**Danych do przedstawienia w urzędzie celnym**' mogą Państwo wydrukować Pre-deklarację. Dokument ten będzie zawierał numer referencyjny konieczny do przedstawienia władzom celnym.

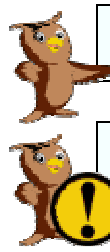

Uwaga: Wykaz wszystkich możliwych statusów Pre-deklaracji zawarty jest w rozdziale X.

**Ostrzeżenie:** Informacje zawarte w elektronicznej Pre-deklaracji <u>MUSZA</u> być zgodne z danym w karnecie TIR.

## VIII. Tworzenie nowej Pre-deklaracji z wykorzystaniem danych zawartych w wysłanej wcześniej deklaracji

Aby stworzyć Pre-deklarację kliknij na przycisk '**Operacje EPD**' na ekranie '**TIR-EPD Strona** główna' posiadacza:

| International<br>Road Transport<br>Union | Firma Transportowa<br>TIR-EPD Strona główna                            |  |  |  |  |  |  |  |  |  |
|------------------------------------------|------------------------------------------------------------------------|--|--|--|--|--|--|--|--|--|
| Profil F                                 | irmy Zarządzaj Użytkownikami Operacje EPD                              |  |  |  |  |  |  |  |  |  |
|                                          | ✓ Upoważniam moje stowarzyszenie do występowania w moim imieniu (ZMPD) |  |  |  |  |  |  |  |  |  |
| Wyloguj                                  |                                                                        |  |  |  |  |  |  |  |  |  |

Pojawi się ekran 'TIR-EPD Strona główna operacji':

| RU International<br>Road Transport<br>Union                                                                                                    | Fiı<br>TIR-EPD                                                                                                    | rma Transporto<br>) Strona główna                                                                                                    | wa<br>operacji                                                                   |                                                                      |                                                    |
|----------------------------------------------------------------------------------------------------|----------------------------------------------------------------------------------------------------|----------------------------------------------------------------------------------------------------|----------------------------------------------------------------------------------|----------------------------------------------------------------------|----------------------------------------------------|
| Numer I                                                                                                    | ID posiadacza: POL/051/1                                                                                                    |                                                                                                    |                                                                                  |                                                                      |                                                    |
| Utwórz Nową Pre-Deklarację EPD<br>Szukaj TIR -<br>EPD<br>Numer karnetu<br>TIR:<br>Wyslano do<br>Prosze wybrać<br>kraju; Prosze wybrać                                                                                                    |                                                                                                    | <u>Nie wysłane</u> (<br>Nowa wiadomość z cła                                                                                                    | ))<br>Oczekiwa                                                                   | ne viadomoś                                                          | áci od cła<br>acie EPD φ                           |
| Numer<br>MRN:                                                                                                    |                                                                                                    | <u>Potwierdzenie</u>                                                                                                    | <i>n</i>                                                                         | <u>rincup c</u>                                                      | (2)                                                |
| Wyslane w<br>okresie od<br>Do :                                                                                                    |                                                                                                    | <u>Unre</u> (<br><u>Inne</u> (<br>Żądanie władz celnych (                                                                                                    | ))<br>))                                                                         |                                                                      |                                                    |
| deklaracji TIR-<br>EPD                                                                                                    |                                                                                                    |                                                                                                    |                                                                                  | Which and                                                            |                                                    |
| Numer Data<br>ybierz Numer karnetu strony wysłania<br>Voletu                                                                                                    | Kod St<br>ISO Urząd celny d<br>a kraju d                                                                                                    | tatus Pre- Data<br>leklaracji aktualizacji                                                                                                    | Dane do przedstawienia w<br>urzędzie celnym                                      | otrzymane<br>wiadomości                                              | Wiadom.wstępna                                     |
| ybierz Numer karnetu Strony<br>Voletu 941-2012                                                                                                    | a ISO Urząd celny St<br>kraju PL PL352020 na                                                                                                    | atus Pre- Data<br>leklaracji aktualizacji<br>ane - czekaj<br>odpowiedź                                                                                               | Dane do przedstawienia w<br>urzędzie celnym                                      | otrzymane<br>wiadomości<br><u>Widok</u>                              | Wiadom.wstępna<br>Pre-deklaracja                   |
| Numer<br>Vplerz Numer karnetu strong<br>voletu         Data<br>wysłani           ③         XX60762455         P3         0 -01-001<br>142732           ③         XX60565666         P1         30-02-001<br>142732                                                                                                    | Kod<br>ISO<br>kraju         Urząd celny<br>d         St<br>d           11         PL         PL352020         Wysł<br>na           09         PL         PL352020         Wysł<br>na      | leklaracji aktualizacji<br>leklaracji aktualizacji<br>lane - czekaj<br>odpowiedź<br>lane - czekaj<br>odpowiedź                                                       | Dane do przedstawienia w<br>urzędzie celnym                                      | wiadomości<br><u>Widok</u><br><u>Widok</u>                           | Wiadom.wstępna<br>Pre-deklaracja<br>Pre-deklaracja |
| Numer         Numer         Numer         Data           Wybierz Numer karnetu strony<br>Voletu         Barony         Data         wysłani           Image: Strony Voletu         P3         Image: Strony Strony Strony         Image: Strony Strony S | a Kob Urząd celny St<br>kraju II PL PL352020 Wysi<br>na<br>89 PL PL352020 Wysi<br>na<br>90 PL PL352020 Na                                                                                 | atus Pre- Data<br>ekelaracji aktualizacji<br>ane - czekaj<br>odpowiedź<br>ane - czekaj<br>odpowiedź                                                                  | Dane do przedstawienia w<br>urzędzie celnym<br>Printable Fo                      | vysalie /<br>otrzymane<br>wiadomości<br><u>Widok</u><br><u>Wicok</u> | Wiadom.wstępna<br>Pre-deklaracja<br>Pre-deklaracja |
| Numer         Numer         Numer         Numer         Data           Wybierz Numer karnetu strony<br>Voletu         Voletu         wysłani           Image: Note of the strony<br>XX60762455         P3         9-20-00<br>200 200 200 200 200 200 200 200 200 2                                                                                                    | a Koło Urząd celny St<br>kraju PL PL352020 Wysi<br><sup>12</sup> PL PL352020 Wysi<br><sup>13</sup> PL PL352020 Wysi<br><sup>14</sup> Anduj Pre-Deklarację                                 | atus Pre- Data<br>ekslaracji aktuslizacji<br>ane - czekaj<br>odpowiedź<br>nane - czekaj<br>odpowiedź<br>odpowiedź<br>Wyślij Pre-Deklarację<br>Usuń Niewysłaną Pre-De | Dane do przedstawienia w<br>urzędzie celnym<br>EPD Printable Fo<br>Klarację TSAD | wisone viadomości<br>wiedowości<br>wicok<br>wicok                    | Wiadom.wstępna<br>Pre-deklaracja<br>Pre-deklaracja |
| Numer<br>Vybierz Numer karnetu strony<br>Voletu         Data<br>wysłani                • XX60762455          P3          9-0-0-0-0-0-0-0-0-0-0-0-0-0-0-0-0-0-0-0                                                                                                    | a Koz Urząd celny St<br>ISO Urząd celny St<br>kraju PL PL352020 Wysi<br>na<br>9 PL PL352020 Wysi<br>na<br>9 PL PL352020 Wysi<br>na<br>9 PL PL352020 Wysi<br>na<br>9 Analyj Pre-Deklarację | Latus Pre- Data<br>ekslaracji aktualizacji<br>ane - czakaj<br>odpowiedź<br>ina - czakaj<br>odpowiedź<br>odpowiedź<br>Wyślij Pre-Deklaracje<br>Usuń Niewyslaną Pre-De | Dane do przedstawienia w<br>urzędzie celnym<br>EPD Printable Fo<br>klarację TSAD | unystanan<br>otrzymana<br>wiadomości<br><u>Widok</u><br><u>Widok</u> | Wiadom.wstępna<br>Pre-deklaracja<br>Pre-deklaracja |

Aby wyświetlić listę wcześniejszych Pre-deklaracji należy:

- 1. Wprowadzić kryteria wyszukiwania.
- 2. Kliknąć na przycisk 'Szukaj'.

Pre-deklaracje spełniające określone kryteria pojawią się w tabeli 'Lista Pre-deklaracji TIR-EPD'

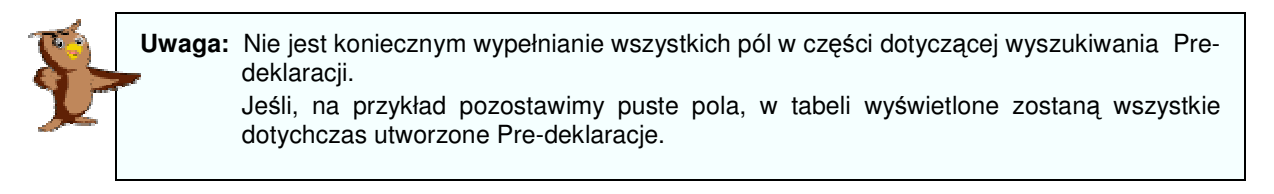

- 3. Zaznaczyć wybraną Pre-deklarację, którą chcą Państwo użyć ponownie.
- 4. Kliknąć na przycisk 'Utwórz Nową z Wybranych', który znajduje się tuż pod tabelą.

Pojawi się ekran 'Ważność karnetu TIR' z danymi z poprzedniej Pre-deklaracji.

| International<br>Read Transport<br>Union                                   | Firma Transportowa<br>Ważność karnetu TIR                                                         |       |       |            |
|----------------------------------------------------------------------------|---------------------------------------------------------------------------------------------------|-------|-------|------------|
| Walidaiga karnetu<br>TR 🖘                                                  | Numer ID posiadacza: [POL/051/1<br>Numer karnetu TIR: [XX60762455<br>Data ważności: [15/05/2009 6 |       |       |            |
| Powrót V                                                                   | fyloguj                                                                                           | Dalej |       |            |
| Aktualnie załogowany<br>użytkownik: PL_MARWERMW(pł)<br>Załogowany o: 12:51 |                                                                                                   |       | Data: | 04/01/2011 |

- 5. Należy wpisać aktualny 'Numer karnetu TIR'.
- 6. Wprowadzić właściwą 'Datę ważności' karnetu TIR.
- 7. Kliknąć na przycisk 'Dalej'.

Następnie należy postępować zgodnie z instrukcjami zawartymi w rozdziale VII.

## IX. Podgląd / Aktualizacja Pre-deklaracji

1. Kliknij przycisk '**Operacje EPD**' na ekranie "TIR-EPD Strona Główna" posiadacza. *Pojawi się właśnie ten ekran:* 

Wyszukaj swoją poprzednią Pre-deklarację

| 2. Wpisz<br>wysz                                                                                          | z kryteria<br>zukiwania                                               | Interna<br>Road T<br>Union                                                     | ational<br>ransport                                             |                           | Firma Transportowa<br>TIR-EPD Strona główna operacji |                                                         |                                    |                    |                               |                                                      |                                  |                  |
|----------------------------------------------------------------------------------------------------|-----------------------------------------------------------------------|--------------------------------------------------------------------------------|-----------------------------------------------------------------|---------------------------|------------------------------------------------------|---------------------------------------------------------|------------------------------------|--------------------|-------------------------------|------------------------------------------------------|----------------------------------|------------------|
| 3 Kliknii                                                                                                 | ina                                                                   |                                                                                | Numer IE                                                        | posiadac                  | za: POL/051                                          | /1                                                      |                                    |                    |                               |                                                      |                                  |                  |
| 'Szu                                                                                                    | kaj'                                                                  | Szukaj TIR -<br>EPD<br>Numer karnetu                                           | larację EPD                                                     | _                         |                                                      |                                                         | <u>Nie wysłane</u>                 | (0)                |                               |                                                      |                                  |                  |
| LUB                                                                                                    |                                                                       | Wysłano do F                                                                   | Prosze wybrać                                                   | ~                         |                                                      | Nowa w                                                  | iadomość z cła                     |                    | Oczekiwa                      | ne wiadomo:                                          | ści od cła                       |                  |
| <b>4</b> Wybie                                                                                            | er7                                                                   | Numer<br>MRN-                                                                  |                                                                 | Potwierdzenie (0)         |                                                      |                                                         | (0)                                |                    | Akcept                        | acje EPD (2)                                         |                                  |                  |
| 'Nio                                                                                                    | wwełano'                                                              | Wysłane w<br>okresie od                                                        |                                                                 | <b>(</b> )                |                                                      |                                                         | Inne                               | (0)                |                               |                                                      |                                  |                  |
| NIC                                                                                                    | wysialle                                                              | Do :                                                                           |                                                                 |                           |                                                      | <u>Żądanie</u>                                          | władz celnych                      | (0)                |                               |                                                      |                                  |                  |
| <ol> <li>5. Wybie<br/>pre-c<br/>w po<br/>oknie</li> <li>6. Kliknij<br/>'Uak<br/>Kont<br/>TIR-I</li> </ol> | erz swoją<br>deklarację<br>niższym<br>e<br>tualnij/<br>tynuuj<br>EPD' | Lista Pre-<br>deklaracji TIR-<br>EPD<br>Wybierz Numer kametu s<br>© XX60762455 | Vumer Data<br>strony Wyslania<br>/oletu Wyslania<br>P3 Geotrati | Kod<br>ISO<br>kraju<br>PL | Urząd celny<br>PL352020                              | Status Pre<br>deklaracji<br>Wysłane - cz<br>na odpowieł | · Data<br>aktualizacji<br>kaj<br>ź | Dane do p<br>urzęd | rzedstawienia w<br>zie celnym | Wysłane /<br>otrzymane<br>wiadomości<br><u>Widok</u> | Wiadom.wstępna<br>Pra-deklaracja |                  |
| Poja                                                                                                    | WI SIĘ<br>Kozy okrop                                                  | Utwórz Nową Z Wyl                                                              | branych                                                         | Jaktualnij/               | Kontynuuj EP                                         | DW                                                      | yślij Pre-Deklaracj                | ję EPD             | Printable Fo                  | rmat                                                 |                                  |                  |
| piervi<br>ze sz                                                                                           | vszy eniani                                                           | Popraw Pre-Dekla                                                               | arację                                                          | Anuluj Pr                 | e-Deklarację                                         | Usuń                                                    | Niewysłaną Pre-D                   | eklarację          | TSAD                          |                                                      |                                  |                  |
| 20 32<br>w/vhr                                                                                            | anei Pre-                                                             | Reply To Customs R                                                             | equest                                                          |                           |                                                      |                                                         |                                    |                    |                               |                                                      |                                  |                  |
| dekla                                                                                                    | aracii                                                                | Powrót                                                                         | Wyloguj                                                         |                           |                                                      |                                                         |                                    |                    |                               |                                                      |                                  |                  |
| 2.01110                                                                                                   |                                                                       | Aktualnie załogowany<br>użytkownik:<br>Załogowany o:                           | PL_MARWERMW(pl)<br>12:51                                        |                           |                                                      |                                                         |                                    |                    |                               |                                                      |                                  | Deta: 04/01/2011 |

#### Zobacz, sprawdź i uaktualnij pola tej Pre-deklaracji.

#### Patrz: rozdział VII

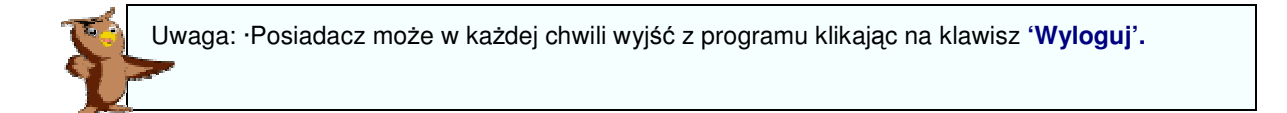

## X. TIR-EPD Działania uzupełniające

Normalną procedurą TIR-EPD jest:

Tworzenie i wysyłanie Pre-deklaracji.

TIR-EPD przyznaje numer LRN (Local Reference Number).

Służby celne akceptują otrzymaną Pre-deklarację i przyznają numer MRN (Movement Reference Number).

Uwaga: Aplikacja powiadomi Państwa o właściwym numerze referencyjnym, który należy przedstawić władzom celnym.

Po wysłaniu Pre-deklaracji można:

- Sprawdzić, czy służby celne zaakceptowały Pre-deklarację (normalnie otrzymują Państwo wiadomość e-mail).
- Poprosić służby celne o zaakceptowanie poprawionej Pre-deklaracji (po wysłaniu i otrzymaniu potwierdzenia od służb celnych) i sprawdzić odpowiedź.
- Poprosić służby celne o anulowanie Pre-deklaracji (po otrzymaniu akceptacji z cła do cła) i sprawdzić odpowiedź.
- Wydrukować Pre-deklarację lub wiadomości otrzymane od służb celnych.

#### Sprawdzanie statusu Pre-deklaracji

Postęp i status Pre-deklaracji może być sprawdzony w każdej chwili, poprzez wyszukanie widoku Pre-deklaracji, w kolumnach w poniższym oknie.

Szczegóły dotyczące **wiadomości** na temat Pre-deklaracji mogą być oglądane w każdej chwili przez kliknięcie na link z datą i godziną wysłania Pre-deklaracji w kolumnie "Data wysłania".

| Lista<br>dekla<br>EPD | Pre-<br>racji TIR- | -                         |                               |                     |                |                                     |                        |                                             |                                      |                |   |
|-----------------------|--------------------|---------------------------|-------------------------------|---------------------|----------------|-------------------------------------|------------------------|---------------------------------------------|--------------------------------------|----------------|---|
| Wybierz               | Numer karnetu      | Numer<br>strony<br>Voletu | Data wysłania                 | Kod<br>ISO<br>kraju | Urząd celny    | Status Pre-<br>deklaracji           | Data<br>aktualizacji   | Dane do przedstawienia w<br>urzędzie celnym | Wysłane /<br>otrzymane<br>wiadomości | Wiadom.wstępna | ^ |
| ۲                     | XX62345345         | P1                        | 11/06/2010<br>01:08:18        | PL                  | PL446010       | Nie oczekuj na<br>więcej wiadomości | 11/06/2010<br>06:25:08 | 10PL446010118FBB30                          | <u>Widok</u>                         | Pre-deklaracja |   |
| 0                     | YX62244244         | P1                        | 10/06/2010<br>11:56:03        | PL                  | PL446010       | Nie oczekuj na<br>więcej wiadomości | 11/06/2010<br>04:34:53 | 10PL446010118FA5E5                          | Widok                                | Pre-deklaracja |   |
| 0                     | XK62222333         | P1                        | 08/06/2010<br>09:23:15        | PL                  | PL301010       | Nie oczekuj na<br>więcej wiadomości | 08/06/2010<br>11:39:39 | 10PL301010118D7040                          | <u>Widok</u>                         | Pre-deklaracja |   |
| 0                     | MX62112111         | P1                        | 07/06/2010<br>10:06:56        | PL                  | PL446010       | Nie oczekuj na<br>więcej wiadomości | 07/06/2010<br>10:38:15 | 10PL446010118CAB12                          | <u>Widok</u>                         | Pre-deklaracja |   |
| 0                     | RX62110234         | P1                        | 07/06/2010<br>05:45:08        | PL                  | PL446010       | Nie oczekuj na<br>więcej wiadomości | 07/06/2010<br>08:33:05 | 10PL446010118C9A36                          | <u>Widok</u>                         | Pre-deklaracja |   |
| 0                     | JX61345678         | P1                        | 07/06/2010<br>05:19:43        | PL                  | PL446010       | Nie oczekuj na<br>wiecej wiadomości | 07/06/2010             | 10PL446010118C9D08                          | Widok                                | Pre-deklaracja |   |
| 0                     | XB61113234         | P1                        | <u>28/05/2010</u><br>01:47:48 | PL                  | PL301010       | Nie oczekuj na<br>więcej wiadomości | 30/05/2010<br>06:41:37 | 10PL3010101188D155                          | Widok                                | Pre-deklaracja | ~ |
| Ut                    | wórz Nową Z W      | ybranyo                   | ch U                          | aktualn             | ij/Kontynuuj E | PD Wyśl                             | ij Pre-Deklarad        | cję EPD                                     |                                      |                |   |

W kolumnie "Status Pre-deklaracji" jest określony aktualny status Państwa Predeklaracji, który może przedstawiać się następująco:

| Status                           | Wyjaśnienie                                                                                                    |
|----------------------------------|----------------------------------------------------------------------------------------------------|
| NIE WYSŁANE / NIE przetworzone   | Aplikacja IRU TIR-EPD jest w trakcie wysyłania Pre-<br>deklaracji. Po upływie kilku minut sprawdź ponownie jej<br>status. Jeśli nie ulegnie on zmianie w ciągu 10 min. należy<br>zgłosić problem do ZMPD lub IRU                              |
| Wysłane - czekaj na odpowiedź    | Państwa Pre-deklaracja została wysłana do cła. Należy<br>poczekać na odpowiedź od władz celnych, zanim udadzą<br>się Państwo do oddziału celnego. W przypadku braku<br>odpowiedzi w ciągu 30 min., należy zgłosić problem do<br>ZMPD lub IRU. |
| Akceptacja - udaj się do OC      | Odpowiedź twierdząca otrzymana od władz celnych.<br>Numer widoczny w kolumnie "Dane do przedstawienia w<br>urzędzie celnym" należy przedstawić urzędnikowi celnemu.                                                                           |
| Potwierdzenie - udaj się do OC   | Odpowiedź twierdząca otrzymana od władz celnych.<br>Numer widoczny w kolumnie "Dane do przedstawienia w<br>urzędzie celnym" należy przedstawić urzędnikowi celnemu.                                                                           |
| Odrzucenie - sprawdź powód       | Pre-deklaracja została odrzucona przez władze celne.<br>Sprawdź powód odrzucenia lub skontaktuj się z ZMPD.                                                                                                    |
| Nie oczekuj na więcej wiadomości | Nie należy spodziewać się już więcej wiadomości.<br>Komunikat ten pojawia się zazwyczaj, kiedy transport<br>opuścił już oddział celny, do którego została wysłana Pre-<br>deklaracja.                                                         |
| Odpowiedź otrzymana              | Wiadomość zwrotna na wysłaną Pre-deklarację. Komunikat<br>ten pojawia się zazwyczaj, kiedy transport opuścił już<br>oddział celny, do którego została wysłana Pre-deklaracja.                                                                 |
| Nie oczekuj na więcej wiadomości | Nie należy spodziewać się już więcej wiadomości.<br>Komunikat ten pojawia się zazwyczaj, kiedy transport<br>opuścił już oddział celny, do którego została wysłana Pre-<br>deklaracja.                                                         |
| OK - udaj się do OC              | Państwa Pre-deklaracja została wysłana do władz celnych,<br>które nie wysyłają potwierdzeń. Numer widoczny w<br>kolumnie "Dane do przedstawienia w urzędzie celnym"<br>należy przedstawić urzędnikowi celnemu.                                |

Uwaga: Informacja w polu "Dane do przedstawienia w urzędzie celnym" pojawi się w przypadku, gdy:

- Deklaracja została zaakceptowana przez władze celne, które wysyłają odpowiedzi,

- Pre-deklaracja została wysłana do władz celnych, które nie wysyłają odpowiedzi do Posiadacza.

## A. Sprawdzanie zaakceptowania Pre-deklaracji przez władze celne

#### Sprawdź oczekujące i nowe wiadomości od służ celnych

- Ilość '**Akceptacji EPD**' wzrasta o ' jeden' za każdym razem, kiedy wysyłają Państwo Pre-deklarację do władz celnych, które udzielają odpowiedzi.
- Liczba umieszczona w nawiasach przy odpowiednim typie wiadomości wzrasta o 'jeden' za każdym razem, kiedy otrzymują Państwo odpowiedź od władz celnych. Wiadomość "przypomina się" do momentu odczytania (zasada działania jest podobna, jak w przypadku nie przeczytanych wiadomości e-mail w poczcie elektronicznej)
- Poniższa tabela przedstawia różne typy wiadomości pojawiające się w kolumnie z nowymi wiadomościami od władz celnych i w tabeli z listą Pre-deklaracji:

| Typ wiadomości:                                 | Wyjaśnienie:                                                                                                    | Linki w kolumnie<br>'Nowe wiadomości<br>od cła' | Zmiany w statusie<br>Pre-deklaracji |
|-------------------------------------------------|----------------------------------------------------------------------------------------------------|-------------------------------------------------|-------------------------------------|
| Decyzja<br>anulowania<br>(IE09)                 | Władze celne<br>zdecydowały o<br>anulowaniu Państwa<br>Pre-deklaracji – po<br>przydzieleniu numeru<br>MRN.                                    | Inne                                            | Odpowiedź<br>otrzymana              |
| Błędy<br>(IE907/917)                            | Elektroniczna Pre-<br>deklaracja została<br>automatycznie<br>odrzucona przez<br>system celny z uwagi<br>na błędy zawarte w jej<br>strukturze. | Odrzucenie                                      | Odrzucenie -<br>sprawdź powód       |
| Problem<br>gwarancji<br>(IE55)                  | Zaistniał problem z<br>gwarancją TIR                                                                                                    | Inne                                            | Odpowiedź<br>otrzymana              |
| Wiadomość<br>otrzymana<br>(IE928)               | Pre-deklaracja może<br>być przetwarzana<br>przez system celny.<br>Jej struktura jest<br>prawidłowa.                                           | Potwierdzenie                                   | Potwierdzenie - udaj<br>się do OC   |
| MRN<br>przydzielony<br>(IE28)                   | Numer MRN został<br>przydzielony Pre-<br>deklaracji                                                                                           | Akceptacja danych                               | Akceptacja - udaj się<br>do OC      |
| Powiadomienie o<br>decyzji o kontroli<br>(IE60) | Wiadomość o kontroli                                                                                                    | Inne                                            | Nie oczekuj na<br>więcej wiadomości |

| Odrzucenie<br>(IE16)             | Państwa Pre-<br>deklaracja została<br>odrzucona przez<br>władze celne. | Odrzucenie        | Odrzucenie -<br>sprawdź powód       |  |  |
|----------------------------------|------------------------------------------------------------------------|-------------------|-------------------------------------|--|--|
| Zwolnienie<br>tranzytu (IE29)    | Towary zostały<br>zwolnione do tranzytu.                               | Akceptacja danych | Odpowiedź<br>otrzymana              |  |  |
| Niezwolnienie<br>tranzytu (IE51) | Towary nie zostały zwolnione do tranzytu.                              | Inne              | Nie oczekuj na<br>więcej wiadomości |  |  |

Aby zobaczyć wiadomość otrzymaną od władz celnych należy:

| Kliknąć na odpowiedni link ►                                                                                           | Nowa                                     | <u>Nie wysłane</u> (13<br>wiadomość z cła<br><u>Potwierdzenie</u> (25<br><u>Odrzucenie</u> (45<br><u>Inne</u> (2) | 3)<br>Oczekiwa<br>55)<br>5)                   | ne wiadomości od<br>Akceptacje E       | cla<br>: <u>PD</u> (0) |
|----------------------------------------------------------------------------------------------------|------------------------------------------|----------------------------------------------------------------------------------------------------|-----------------------------------------------|----------------------------------------|------------------------|
| Lista Pre-<br>deklaracji TIR-<br>EPD Numer Mumer Kod<br>Wybierz Numer karnetu strony Data wysłania ISO<br>Voletu Kraiu | Urząd celny Status Pr<br>deklarac        | e- Data<br>ji aktualizacji                                                                                        | Dane do przedstawienia w<br>i urzędzie celnym | Wysłane /<br>otrzymane W<br>wiadomości | /iadom.wstępna         |
| XX62678678 p1 11/06/2010<br>01:08:18     PL     I                                                                      | PL446010 Nie oczekuj na<br>więcej wiador | a <u>11/06/2010</u><br>mości <u>06:25:08</u>                                                                      | 10PL446010118FBB30                            | Widok Pr                               | re-deklaracja          |

W tabeli z listą Pre-deklaracji pojawi się nowa informacja(e).

Proszę kliknąć na link w kolumnie '**Data aktualizacji**', aby zobaczyć ostatnią wiadomość otrzymaną od władz celnych w formacie do wydruku.

Proszę kliknąć na link '**Widok**', aby zobaczyć historię wiadomości wymienianych z władzami celnymi:

| Klikając na link w<br>kolumnie <b>'Format</b><br><b>wydruku'</b> zobacza                  | International<br>Road Transpor<br>Union                             | 1                               | Firma Tra<br>Histor                        | ansportowa<br>ia wiad.           |                |              |       |
|-------------------------------------------------------------------------------------------|---------------------------------------------------------------------|---------------------------------|--------------------------------------------|----------------------------------|----------------|--------------|-------|
| Państwo wybrana<br>wiadomość w<br>formacie do<br>wydrukowania.                            | Typ w<br>Pre-d                                                      | iadomości O<br>eklaracja 04-01- | Numer karnetu<br>Urzymano<br>2011 02:27:52 | TIR<br>Format wydruku<br>Viidol; | TREŚĆ<br>Widok |              |       |
| Po kliknięciu na link w<br>kolumnie <b>'TREŚĆ'</b><br>pojawi się kod danej<br>wiadomości. | Aktualnie załogowany<br>użytkownik, pi. MARW<br>Załogowany of 12(51 | ERMW(pl)                        | ОК.                                        |                                  | 2              | Data: 04/01/ | /2011 |

### B. Poprawianie wysłanej Pre-deklaracji

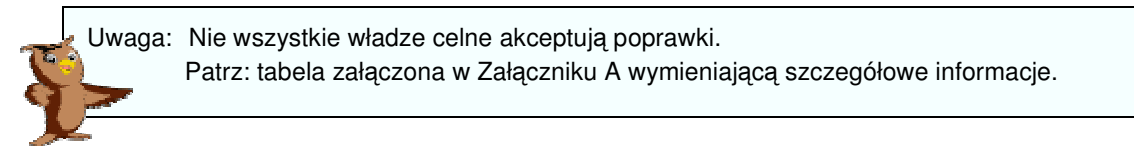

1. Kliknij na klawisz '**Operacje EPD**' na ekranie 'Strona główna TIR-EPD' posiadacza *Pojawi się właśnie ten ekran:* 

| Utwórz Nowa                                                                       | iadacza:<br>Pre-Deklara                                  | cję EPD                                                                                                    | POL                                                 | /051/                                            |                                                                                                    |                                                                                                    |                                                                                                    |                                                                      |                                                                      |
|-----------------------------------------------------------------------------------|----------------------------------------------------------|----------------------------------------------------------------------------------------------------|-----------------------------------------------------|--------------------------------------------------|----------------------------------------------------------------------------------------------------|----------------------------------------------------------------------------------------------------|----------------------------------------------------------------------------------------------------|----------------------------------------------------------------------|----------------------------------------------------------------------|
| Szukaj TIR<br>EPD<br>Numer karn                                                   | etu                                                      |                                                                                                    |                                                     |                                                  |                                                                                                    | Nie wysłane                                                                                        | (49)                                                                                                    |                                                                      |                                                                      |
| TIR:<br>Wysłano do<br>kraju:                                                      | Pros                                                     | ze wybrać                                                                                                    | •                                                   |                                                  | Nowa wia                                                                                                    | domość z cła<br>twierdzenie                                                                        | Oczekiw<br>(98)                                                                                                    | vane wiadomoś<br>Akcepta                                             | ści od cla<br>acje EPD (0)                                           |
| Numer<br>MRN:                                                                     |                                                          |                                                                                                    |                                                     |                                                  | -                                                                                                    | Odrzucenie                                                                                         | (8)                                                                                                    |                                                                      |                                                                      |
| wysłane w<br>okresie od                                                           |                                                          |                                                                                                    |                                                     |                                                  |                                                                                                    | Inne                                                                                               | (3)                                                                                                    |                                                                      |                                                                      |
|                                                                                   |                                                          | Szukaj                                                                                                    |                                                     |                                                  |                                                                                                    |                                                                                                    |                                                                                                    |                                                                      |                                                                      |
| Lista Pre-<br>deklaracji TI<br>EPD<br>Wybierz Nu<br>kar                           | R-<br>mer Num<br>stro<br>hetu Vole                       | Szukaj<br>er<br>ny Data wysłania<br>tu                                                                                         | Kod<br>ISO U<br>kraju                               | Jrząd celny                                      | Status Pre-<br>deklaracji                                                                                     | Data<br>aktualizacji                                                                               | Dane do przedstawienia w<br>i urzędzie celnym                                                                                      | Wysłane /<br>otrzymane<br>wiadomości                                 | Wiadom.wstępna                                                       |
| Lista Pre-<br>deklaracji TI<br>EPD<br>Wybierz Nu<br>kar                           | R-<br>mer Stro<br>Vole<br>3444 P1                        | er<br>ny Data wysłania<br>tu<br><u>16/06/2010</u><br><u>10:50:19</u>                                                           | Kod<br>ISO U<br>kraju<br>PL PL                      | Jrząd celny<br>L421060                           | Status Pre-<br>deklaracji<br>Nie oczekuj na<br>więcej<br>wiadomości                                           | Data<br>aktualizacji<br><u>16/06/2010</u><br>03:08:11                                              | Dane do przedstawienia w<br>urzędzie celnym<br>10PL42106011924876                                                                  | Wysłane /<br>otrzymane<br>wiadomości<br><u>Widok</u>                 | Wiadom.wstępna<br>Pre-deklaracja                                     |
| Lista Pre-<br>deklaracji TI<br>EPD<br>Wybierz Nu<br>kar<br>O XX6233<br>O YX6276   | R-<br>Murr<br>Stro<br>Vole<br>3444 P1<br>17565 P1        | Szukaj           er<br>ty<br>10         16/06/2010<br>10:50:19           16:05/2010<br>10:34:59         16:05/2010<br>10:34:59 | Kod<br>ISO<br>kraju<br>PL PL<br>PL PL               | J <mark>rząd celny</mark><br>L421060<br>L421060  | Status Pre-<br>deklaracji<br>Nie oczekuj na<br>wiącej<br>wiadomości<br>Nie oczekuj na<br>wiącej<br>wiadomości | Data<br>aktualizacji<br>16/06/2010<br>03:08:11<br>16/06/2010<br>02:53:02                           | Dane do przedstawienia w<br>urzędzie celnym           10PL42106011924876           10PL421060119245C8                              | Wysłane /<br>otrzymane<br>wiadomości<br><u>Widok</u><br><u>Widok</u> | Wiadom.wstępna<br>Pre-deklaracja<br>Pre-deklaracja                   |
| Lista Pre-<br>deklaracji TI<br>EPD Xx6233<br>Xx6233<br>Xx6233<br>Xx6233<br>Xx6233 | R-<br>mer Stro<br>Stro<br>3444 P1<br>37565 P1<br>2222 P1 | Szukaj<br>ry Data wysłania<br>tu<br>16/06/2010<br>10:50:19<br>16:06(2010<br>10:34:55<br>11/06/2010<br>03:47:28                 | Kod<br>ISO<br>V<br>PL<br>PL<br>PL<br>PL<br>PL<br>PL | Jrząd celny<br>L421060<br>L421060<br>L421010<br> | Status Pre-<br>deklaracji<br>Nie oczekuj na<br>więcej<br>wiedomości<br>Nie oczekuj na<br>więcej<br>wiadomości | Data<br>aktualizacji<br>15/05/2010<br>03:09:11<br>15/05/2010<br>02:53:02<br>12/05/2010<br>09:41:00 | Dane do przedstawienia w<br>urzędzie celnym           10PL42106011924876           10PL421060119245C8           10PL421010118FP005 | Wysłane /<br>otrzymane<br>wiadomości<br><u>Widok</u><br><u>Widok</u> | Wiadom.wstępna<br>Pre-deklaracja<br>Pre-deklaracja<br>Pre-deklaracja |

Zlokalizuj Pre-deklarację:

- 2. Wpisz kryteria wyszukiwania
- 3. Kliknij 'Szukaj'
- 4. Wybierz swoją Pre-deklarację z poniższych

Klawisz '**Popraw Pre-Deklarację**' będzie aktywny, jeżeli po wysłaniu Pre-deklaracji otrzymają Państwo informację zwrotną od władz celnych o zaakceptowaniu Państwa zgłoszenia.

5. Kliknij 'Popraw Pre-Deklarację'

Pojawi się pierwszy ekran tej Pre-deklaracji

## Zobacz, sprawdź i uaktualnij pola tej Pre-deklaracji według wskazówek opisanych w rozdziale VII.

#### Wyślij poprawioną Pre-deklarację do władz celnych.

Ilość oczekiwanych 'Akceptacji EPD' wzrośnie teraz o jeden.

6. Następnie, proszę kliknąć na 'Akceptacje EPD', aby zobaczyć wszystkie odpowiedzi władz celnych akceptujące poprawki w Pre-deklaracji.

## C. Polecenie anulowania wysłanej Pre-deklaracji

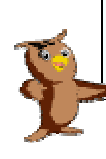

Uwaga: Operacja anulowania jest niedostępna w przypadku władz celnych niektórych krajów. Patrz: Załącznik A do niniejszego podręcznika.

1. Kliknij na klawisz '**Operacje EPD**' na 'Stronie głównej TIR-EPD' posiadacza. *Pojawi się ekran: 'TIR-EPD Strona główna operacji'* 

#### Zlokalizowanie Pre-deklaracji:

| <ol> <li>Wprowadź kryteria<br/>wyszukiwania</li> <li>Kliknij na klawisz<br/>'Szukaj'</li> </ol>                                                                                       |                                                  | RU Inter<br>Road<br>Union                                                                                                    | rnation<br>I Trans<br>1 | nal<br>sport                                     | ī                       |                                             | IRMA TRA<br>-EPD Stroi                                         | ANSPOR<br>na główn                                                                            | TOWA<br>a operacji                          |                                      |                                                |   |
|----------------------------------------------------------------------------------------------------|--------------------------------------------------|----------------------------------------------------------------------------------------------------|-------------------------|--------------------------------------------------|-------------------------|---------------------------------------------|----------------------------------------------------------------|-----------------------------------------------------------------------------------------------|---------------------------------------------|--------------------------------------|------------------------------------------------|---|
| <ol> <li>Wybierz żądaną Pre-<br/>deklarację z listy.</li> <li>Jeśli Pre-deklaracja może<br/>zostać anulowana,<br/>klawisz 'Anuluj Pre-<br/>Deklarację' będzie<br/>aktywny.</li> </ol> | Ute<br>Ute<br>TIR<br>W<br>kr<br>Ni<br>okre<br>Di | vórz Nową Pre-D<br>vórz Nową Pre-D<br>ukaj TIR -<br>o<br>D<br>mer karnetu<br>:<br>;<br>ysłano do<br>aju:<br>mer<br>XN:<br>ysłane w<br>isie od<br>;<br>; | eklarac                 | cję EPD<br>ce wybrać<br>Szukaj                   |                         |                                             | Nowa wi                                                        | Nie wysłane (*<br>adomość z cła<br>lotwierdzenie (f<br><u>Odrzucenie</u> (f<br><u>Inne</u> (* | 49)<br>Oczekiw<br>58)<br>3)                 | vane wiadomos<br><u>Akcepta</u>      | <mark>ici od ch</mark><br>ac <u>ie EPD</u> (0) |   |
| 5. Kliknij na 'Anuluj Pre-                                                                                                    | List<br>dek<br>EPt<br>Wybie                      | a Pre-<br>laracji TIR-<br>) 0<br>rz Numer<br>rz karnetu                                                                                                 | Nume<br>stron<br>Volet  | er<br>y Data wysłania<br>tu                      | Kod<br>ISO<br>kraju     | Urząd celny                                 | Status Pre-<br>deklaracji<br>Nie oczekuj na                    | Data<br>aktualizacji                                                                          | Dane do przedstawienia w<br>urzędzie celnym | Wysłane /<br>otrzymane<br>wiadomości | Wiadom.wstępna                                 |   |
| Deklarację                                                                                                    | •                                                | XX62333444<br>YX62767565                                                                                                    | P1<br>P1                | 16/06/2010<br>10:50:19<br>16/06/2010<br>10:34:59 | PL<br>PL                | PL421060<br>PL421060                        | więcej<br>wiadomości<br>Nie oczekuj na<br>więcej<br>wiadomości | 16/06/2010<br>03:08:11<br>16/06/2010<br>02:53:02                                              | 10PL42106011924876                          | <u>Widok</u><br><u>Widok</u>         | Pre-deklaracja<br>Pre-deklaracja               |   |
|                                                                                                    | •                                                | JX62232222                                                                                                    | P1                      | <u>11/06/2010</u><br>03:47:28                    | PL                      | PL421010                                    | Nie oczekuj na<br>więcej<br>wiadomości<br>Nie oczekuj na       | <u>12/06/2010</u><br>09:41:00                                                                 | 10PL421010118FF005                          | <u>Widok</u>                         | Pre-deklaracja                                 |   |
|                                                                                                    | •                                                | XK61345345<br>Itwórz Nową Z V<br>Popraw Pre De                                                                                                    | P1<br>Vybrany           | 11/06/2010<br>10:18:56<br>ych Ua                 | PL<br>ktualni<br>Anuluj | PL421060<br>j/Kontynuuj E<br>Pre-Deklaracje | wiącej<br>wiadomości<br>PD Wy<br>Usuń N                        | 11/06/2010<br>11:22:00<br>ślij Pre-Deklarac<br>liewysłaną Pre-[                               | 10PL421060118F4E86                          | <u>Widok</u>                         | Pre-deklaracja                                 | Y |
|                                                                                                    |                                                  | Powrót                                                                                                    |                         | Wyloguj                                          |                         |                                             |                                                                |                                                                                               |                                             |                                      |                                                |   |

## XI. System zabezpieczeń

Dokładność i rzetelność informacji przekazywanych zarówno w formie papierowej, jak i elektronicznej, ma zawsze podstawowe znaczenie.

#### A. Zastrzeżenie odpowiedzialności

\*\*\* Użytkownik aplikacji TIR-EPD akceptuje, że jego działania w wymienionej aplikacji nie pociągają za sobą zaangażowania odpowiedzialności IRU, a zwłaszcza, że nie ponosi ona odpowiedzialności za materialne, niematerialne ani żadne inne szkody będące wynikiem użycia lub nie aplikacji.

Użytkownik TIR-EPD, jako deklarujący, jest jedynym odpowiedzialnym przed władzami celnymi, Łańcuchem Gwarancyjnym zgodnie z Konwencją TIR za ważność, dokładność, kompletność oraz jakość przedstawionej Pre-deklaracji, włącznie z jej zawartością i terminem przesłania. Użytkownik akceptuje również prawo IRU do ograniczenia, zawieszenia lub unieważnienia bez uprzedzenia, uprawnień przysługujących użytkownikom korzystającym z aplikacji TIR-EPD.

Odpowiedzialność posiadacza pozostaje całkowicie zaangażowana, zgodnie z podpisaną przez niego "Deklaracją Zobowiązania".

Użytkownikowi, który otrzymał dostęp do aplikacji IRU TIR-EPD, <u>nie wolno</u> wyjawić przyznanego hasła i/lub nazwy użytkownika oraz udzielać dostępu do aplikacji osobom trzecim. \*\*\*

#### **B. Kontrola w firmie**

Skuteczna kontrola wewnętrzna może ochronić system zabezpieczeń i zminimalizować ryzyko dostępu osób niepowołanych do systemu.

W przypadku dostępu do systemu nowego użytkownika, należy dokładnie poinstruować go w kwestii odpowiedzialności.

#### C. Bezpieczeństwo hasła

Login użytkownika / nazwy użytkowników oraz hasła przynależą personalnie do konkretnej osoby i zastosowanie ich kombinacji ma znaczenie i wartość podpisu złożonego na papierze.

Nie wolno przekazywać informacji o swoim haśle i nazwie użytkownika osobom trzecim.

Nie należy zapisywać swojego hasła w miejscu widocznym/dostępnym dla osób trzecich.

Należy regularnie zmieniać hasło.

## Załącznik A: wiadomości celne TIR-EPD

Istnieją różnice dotyczące wiadomości wysyłanych do / z władz celnych krajów uczestniczących w aplikacji TIR-EPD. W tabelach poniżej przedstawiono typy wiadomości generowanych przez systemy celne poszczególnych krajów (wraz z numerami IE):

Wiadomości DO władz celnych:

| Typ wiadomości           | CZ  | EE  | FI  | HU  | PL  | SK  | BG  | SL  | RO  | LT  | LV  |
|--------------------------|-----|-----|-----|-----|-----|-----|-----|-----|-----|-----|-----|
| Pre-Deklaracja<br>(IE15) | Tak | Tak | Tak | Tak | Tak | Tak | Tak | Tak | Tak | Tak | Tak |
| Poprawienie<br>(IE13)    | Nie | Nie | Tak | Nie | Nie | Nie | Nie | Nie | Nie | Nie | Nie |
| Anulowanie<br>(IE14)     | Nie | Nie | Nie | Tak | Tak | Nie | Tak | Nie | Nie | Nie | Nie |

Wiadomości OD władz celnych:

| Typ wiadomości                                  | CZ  | EE  | FI  | HU  | PL  | SK  | BG  | SL  | RO  | LT  | LV  |
|-------------------------------------------------|-----|-----|-----|-----|-----|-----|-----|-----|-----|-----|-----|
| Decyzja<br>anulowania<br>(IE09)                 | Nie | Nie | Nie | Tak | Tak | Nie | Tak | Tak | Tak | Tak | Tak |
| Błędy<br>(IE907/906,<br>IE917)                  | Nie | Nie | Tak | Tak | Tak | Nie | Tak | Tak | Nie | Nie | Nie |
| Problem<br>gwarancji (IE55)                     | Nie | Nie | Nie | Tak | Tak | Nie | Tak | Tak | Tak | Tak | Tak |
| Wiadomość<br>otrzymana<br>(IE928)               | Nie | Nie | Tak | Tak | Tak | Nie | Nie | Tak | Tak | Tak | Tak |
| MRN<br>przydzielony<br>(IE28)                   | Nie | Nie | Tak | Tak | Tak | Nie | Tak | Tak | Tak | Tak | Tak |
| Powiadomienie o<br>decyzji o kontroli<br>(IE60) | Nie | Nie | Nie | Tak | Tak | Nie | Nie | Tak | Tak | Tak | Tak |
| Odrzucenie<br>(IE16)                            | Nie | Nie | Tak | Tak | Tak | Nie | Nie | Tak | Tak | Tak | Tak |
| Zwolnienie<br>tranzytu (IE29)                   | Nie | Nie | Nie | Tak | Tak | Nie | Tak | Tak | Tak | Tak | Tak |
| Nie zwolnienie<br>tranzytu (IE51)               | Nie | Nie | Nie | Tak | Tak | Nie | Tak | Tak | Tak | Tak | Tak |

## Załącznik B: dane prezentowane władzom celnym.

Lista danych, które należy przedstawić władzom celnym po przyjeździe do urzędu celnego:

| Kraj | Numer                     | Przykład               | Uwagi                                                                                                    |
|------|---------------------------|------------------------|----------------------------------------------------------------------------------------------------|
| CZ   | Numer LRN                 | XX12345678P010002      | Należy udać się do urzędu celnego<br>bezpośrednio po wysłaniu Pre-deklaracji.                                                                                                    |
| EE   | Numer LRN                 | XX12345678P010003      | Należy udać się do urzędu celnego<br>bezpośrednio po wysłaniu Pre-deklaracji.                                                                                                    |
| FI   | Numer MRN                 | 09FI00000000001T1      | Prosimy o sprawdzenie numeru MRN po<br>otrzymaniu wiadomości z przyznanym<br>przez fińskie władze celne numerem<br>(IE028).<br>Numer ten należy przedstawić fińskiemu<br>urzędnikowi celnemu.       |
| HU   | Numer LRN                 | XX12345678P010004      | Po otrzymaniu potwierdzającej<br>wiadomości (IE928), należy przedstawić<br>numer LRN węgierskiemu urzędnikowi<br>celnemu.                                                                           |
| PL   | Stałe dane<br>(Numer LRN) | CH31735709S0000001     | Po otrzymaniu potwierdzającej<br>wiadomości (IE928), należy przedstawić<br>pełny numer LRN polskiemu urzędnikowi<br>celnemu.                                                                        |
| SK   | Numer LRN                 | XX12345678P01          | Należy udać się do urzędu celnego<br>bezpośrednio po wysłaniu Pre-deklaracji.                                                                                                    |
| BG   | Numer MRN                 | 09BG00100500000000     | Prosimy o sprawdzenie numeru MRN po<br>otrzymaniu wiadomości z przyznanym<br>przez bułgarskie władze celne numerem<br>(IE028).<br>Numer ten należy przedstawić<br>bułgarskiemu urzędnikowi celnemu. |
| SL   | Numer LRN                 | XX12345678P010003      | Po otrzymaniu potwierdzającej<br>wiadomości (IE928), należy przedstawić<br>numer LRN słoweńskiemu urzędnikowi<br>celnemu.                                                                           |
| RO   | Numer LRN                 | IRUXX12345678P0100015  | Po otrzymaniu potwierdzającej<br>wiadomości (IE928), należy przedstawić<br>numer LRN rumuńskiemu urzędnikowi<br>celnemu.                                                                            |
| LT   | Numer LRN                 | HU00022001721020110054 | Po otrzymaniu potwierdzającej<br>wiadomości (IE928), należy przedstawić<br>numer LRN litewskiemu urzędnikowi<br>celnemu.                                                                            |
| LV   | Numer LRN                 | 00000HU000220017200001 | Po otrzymaniu potwierdzającej<br>wiadomości (IE928), należy przedstawić<br>numer LRN łotewskiemu urzędnikowi<br>celnemu.                                                                            |

## Załącznik C: Wykaz towarów podwyższonego ryzyka

| Kod HS |                          | Opis towaru podwyższonego ryzyka                                                              | Dodatkowa gwarancja<br>TIR   |
|--------|--------------------------|-----------------------------------------------------------------------------------------------|------------------------------|
| 0207   | -12<br>-14               | Mięso i jadalne podroby z drobiu objęte<br>pozycją nr 0105, świeże, chłodzone lub<br>mrożone. | Tak, jeśli więcej niż 3000kg |
| 1701   | -11<br>-12<br>-91<br>-99 | Cukier trzcinowy lub buraczany i chemicznie<br>czysta sacharoza w postaci stałej.             | Tak, jeśli więcej niż 7000kg |